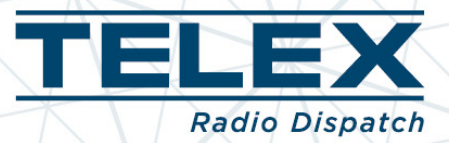

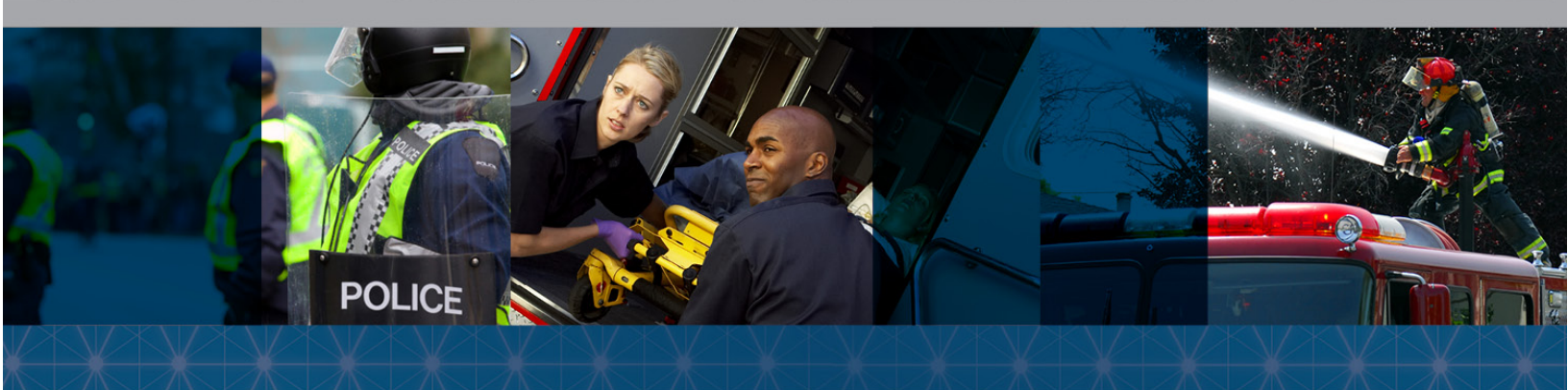

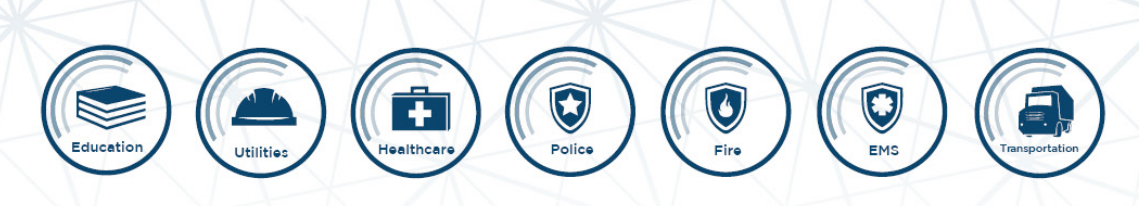

Innovating the future of Mission-Critical Communications

# **C-Soft 7.0 License Server Setup**

May 2015 Version A

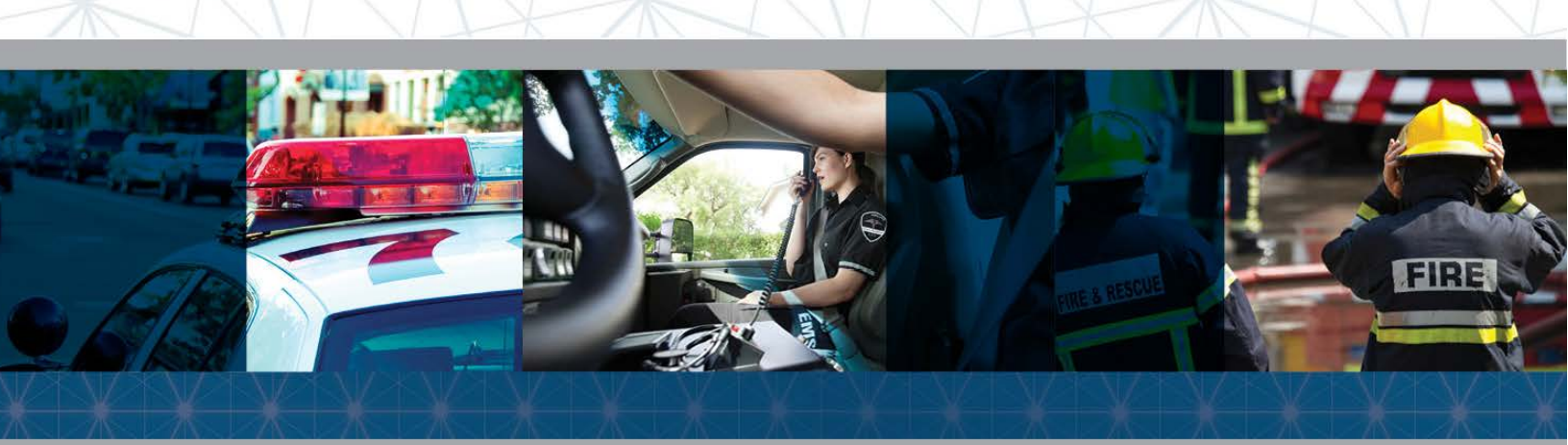

### Contents

| General                                               | 1  |
|-------------------------------------------------------|----|
| Installation                                          | 2  |
| License Topology Scenarios                            | 6  |
| Server Deployment Operation                           | 8  |
| Entitlement Workflow                                  | 9  |
| Entitlement Certificate Email                         | 10 |
| Before you start to Activate                          | 11 |
| Entitlement Activation                                | 11 |
| Returning Entitlements                                | 24 |
| Creating Technicians (User Accounts)                  | 28 |
| Creating Dealers (Sub Accounts)                       |    |
| Moving Entitlements to Created Dealers (Sub Accounts) | 32 |
| FAQ                                                   |    |
| Glossary                                              | 35 |

# General

This document is intended to assist administrator and technical staff with the Installation, setup and operation of the Telex License Server used by C-Soft 7.0.

Telex License Server application is included in the C-Soft 7.0 install package along with C-Soft 7.0 and ADHB-4 drivers. C-Soft 7.0 installer can be obtained from our latest product CD, or once you have correctly logged in at <a href="http://www.telex.com/us/dispatch/library">http://www.telex.com/us/dispatch/library</a>. Authorization is required to access downloads from this web site.

Instructions for installing C-Soft 7.0 are also located in the current C-Soft manual which is also located at the above discussed locations.

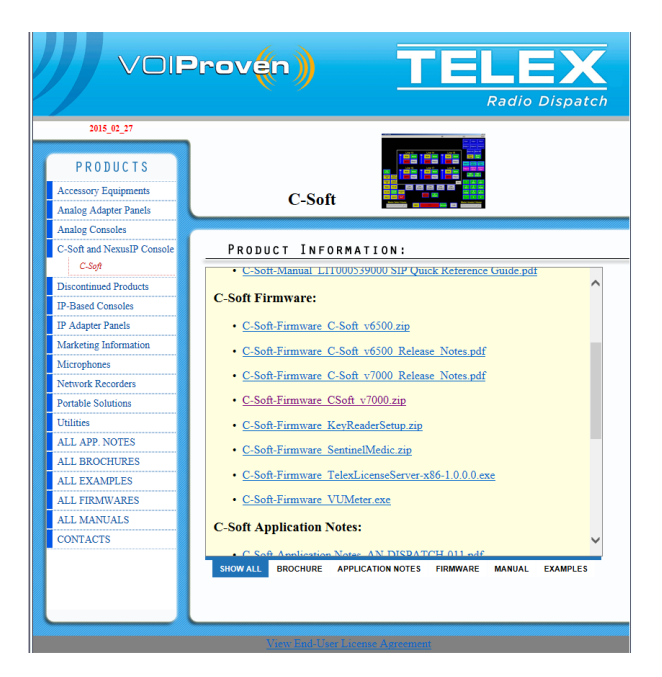

On the PC that will run C-Soft you will need to Extract/copy the files to the desktop.

Review the C-Soft\_v70xx\_Release\_Notes.pdf file prior to installing, this will contain any special instructions or concerns you should be aware of before starting installation.

### Installation

Choose the correct installer package (standard 32 or 64 bit) based on the PC's operating system.

| Documents library<br>C-Soft v7 Software |                    |                        |           |
|-----------------------------------------|--------------------|------------------------|-----------|
| Name                                    | Date modified      | Туре                   | Size      |
| C-Soft-Firmware_CSoft_v7000.zip         | 3/4/2015 3:03 PM   | zip Archive            | 68,446 KB |
| 🐻 C-Soft_7_64bit_Setup_v7000.exe        | 3/4/2015 1:01 PM   | Application            | 29,508 KB |
| 🔀 C-Soft_7_Setup_v7000.exe              | 3/4/2015 1:01 PM   | Application            | 29,479 KB |
| TelexLicenseServer-x86-1.0.0.0.exe      | 3/4/2015 10:32 AM  | Application            | 9,246 KB  |
| 🔁 C-Soft_v7000_Release_Notes.pdf        | 2/23/2015 12:23 PM | Adobe Acrobat Document | 342 KB    |

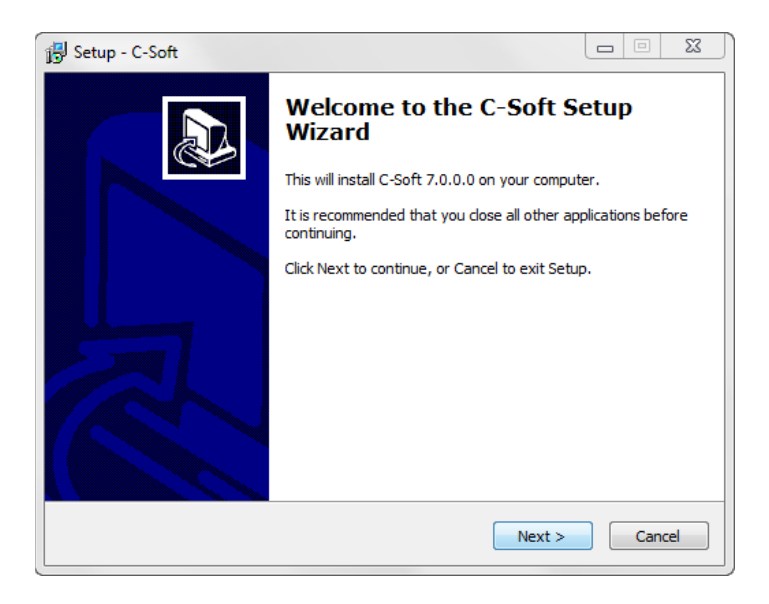

#### To begin, press Next

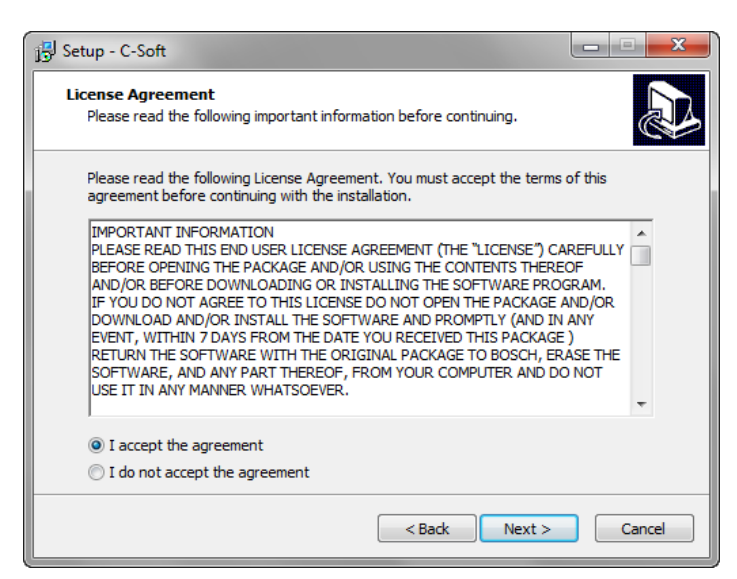

Read License Agreement and accept to continue, press Next on all screens to complete C-Soft install.

After C-Soft install is complete you will install ADHB-4 drivers.

| ADHB-4 Device Installer |                                                                         |
|-------------------------|-------------------------------------------------------------------------|
|                         | Welcome to the ADHB-4 Installer!                                        |
|                         | This wizard will walk you through updating the drivers for your ADHB-4. |
|                         | To continue, click Next.                                                |
|                         | < Back Next > Cancel                                                    |

To begin, press Next until complete.

| ADHB-4 Device Installer |                                                                   |                                                         |  |
|-------------------------|-------------------------------------------------------------------|---------------------------------------------------------|--|
|                         | Congratulations! You are finished installing the ADHB-4.          |                                                         |  |
|                         | The drivers were successfully in                                  | stalled on this computer.                               |  |
|                         | You can now connect your dev<br>came with instructions, please re | ice to this computer. If your device<br>and them first. |  |
|                         | Driver Name                                                       | Status                                                  |  |
|                         | ✓ Bosch Security Systems,                                         | Ready to use                                            |  |
|                         | < Back                                                            | Finish Cancel                                           |  |

After C-Soft and ADHB-4 drivers install is complete you will install Telex License Server.

| Setup - Telex License Serve | r 📃 🔤 💻 🏹                                                                     |
|-----------------------------|-------------------------------------------------------------------------------|
|                             | Welcome to the Telex License<br>Server Setup Wizard                           |
|                             | This will install Telex License Server 1.0.0.0 on your computer.              |
|                             | It is recommended that you close all other applications before<br>continuing. |
|                             | Click Next to continue, or Cancel to exit Setup.                              |
|                             | Next > Cancel                                                                 |

To begin, press Next.

| Setup - Telex License Server                                                                                                    | x |
|----------------------------------------------------------------------------------------------------|---|
| License Agreement<br>Please read the following important information before continuing.                                                                                                    | ß |
| Please read the following License Agreement. You must accept the terms of this<br>agreement before continuing with the installation.                                                                                                    |   |
| IMPORTANT INFORMATION<br>PLEASE READ THIS END USER LICENSE AGREEMENT (THE "LICENSE") CAREFULLY<br>BEFORE OPENING THE PACKAGE AND/OR USING THE CONTENTS THEREOF<br>AND/OR BEFORE DOWNLOADING OR INSTALLING THE SOFTWARE PROGRAM.<br>IF YOU DO NOT AGREE TO THIS LICENSE DO NOT OPEN THE PACKAGE AND/OR<br>DOWNLOAD AND/OR INSTALL THE SOFTWARE AND PROMPTLY (AND IN ANY<br>EVENT, WITHIN 7 DAYS FROM THE DATE YOU RECEIVED THIS PACKAGE )<br>RETURN THE SOFTWARE WITH THE ORIGINAL PACKAGE TO BOSCH, ERASE THE<br>SOFTWARE, AND ANY PART THEREOF, FROM YOUR COMPUTER AND DO NOT<br>USE IT IN ANY MANNER WHATSOEVER. |   |
| <ul> <li>I accept the agreement</li> <li>I do not accept the agreement</li> </ul>                                                                                                    |   |
| < Back Next > Cance                                                                                                    | ! |

Read License Agreement and accept to continue, press Next on all screens to complete install.

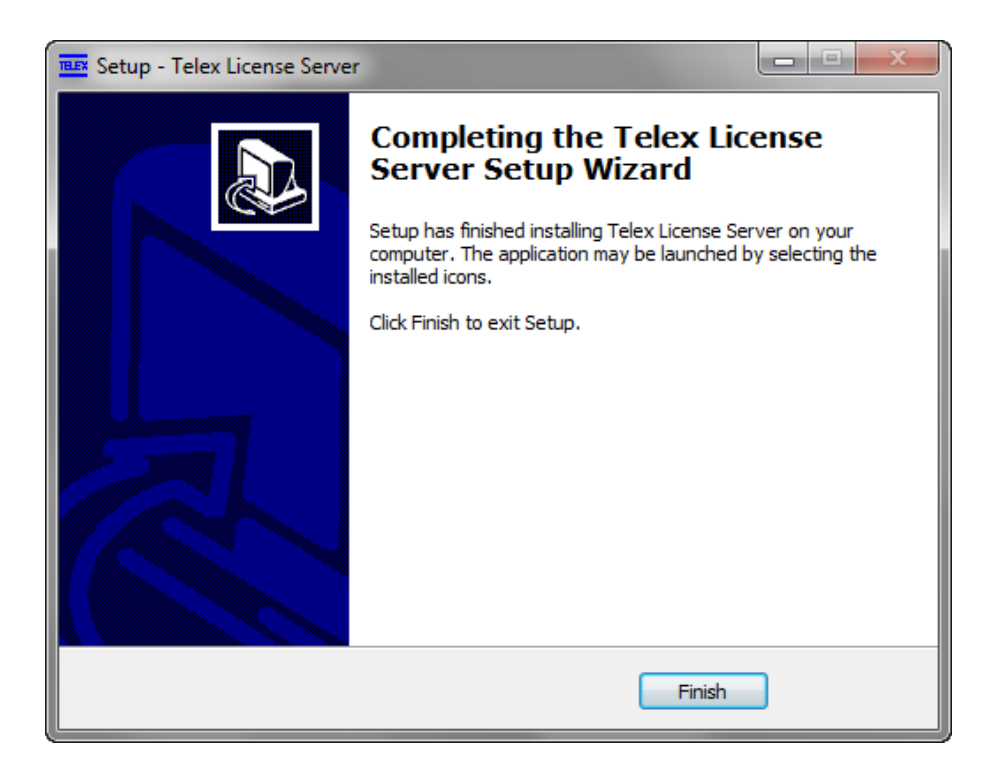

Telex License Server in now complete.

| 📳 Setup - C-Soft |                                                                                                    |
|------------------|----------------------------------------------------------------------------------------------------|
|                  | Completing the C-Soft Setup<br>Wizard<br>Setup has finished installing C-Soft on your computer. The<br>application may be launched by selecting the installed icons.<br>Click Finish to exit Setup. |
|                  | Finish                                                                                                    |

This is the final setup screen indicating that all installs are complete.

# **License Topology Scenarios**

The new C-Soft 7.0 licensing supports multiple installation scenarios that allow you the most flexibility ever offered for C-Soft. Installation of licenses on individual PCs or Server locations holding all licenses are now supported. Additionally the ability to mix both topologies is supported. Please review a couple of possible scenarios shown here.

#### Licensing Scenario #1

Number of Positions: 3

Number of Lines: 12

**Requirement:** 

Have 12 line licenses installed on each dispatch position.

#### Solution:

Order 3 individual licenses with entitlements of 12 C-Soft lines each and install one each machine.

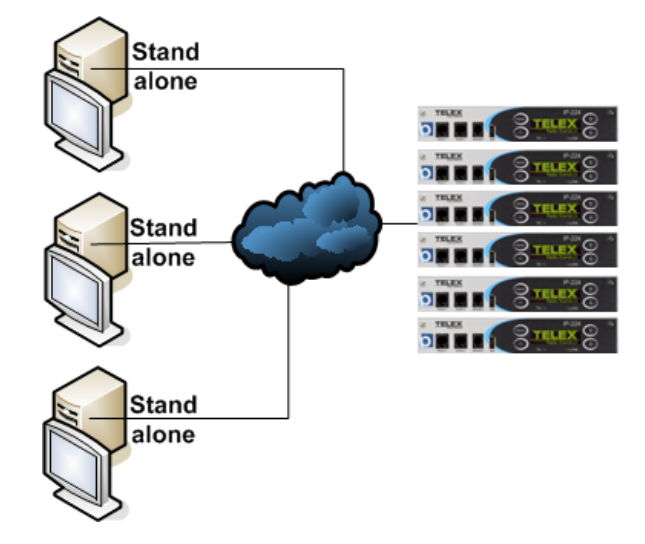

#### Licensing Scenario #2

Number of Positions: 3

Number of Lines: 12

#### **Requirement:**

Support 12 lines on each C-Soft position supported from a central server console.

#### Solution:

Order 3 individual licenses with entitlements of 12 C-Soft lines each and install on a single

PC. Other positions are configured to request license from central server console.

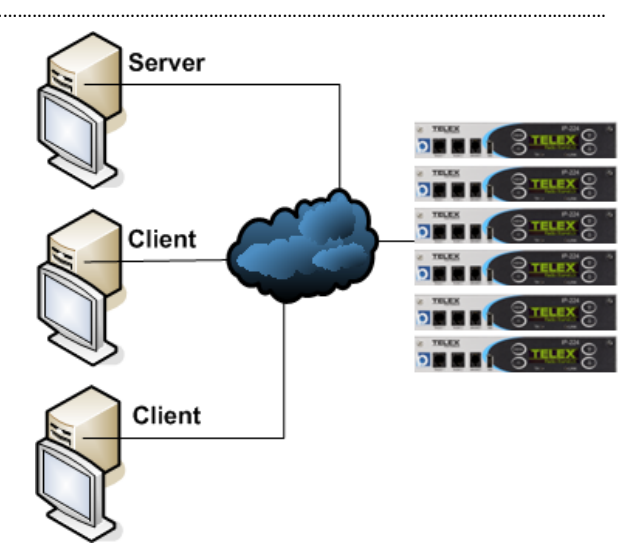

Licensing Scenario #3

Number of Positions: 22

Number of Lines: 12

#### **Requirement:**

Support 12 lines on each C-Soft installation from a central server console for 20 positions with 2 positions working standalone.

#### Solution:

Order 22 individual entitlements of 12 C-Soft lines each. Install 20 of the 12 line entitlements on a server and 1 12 line each on the standalone PC's.

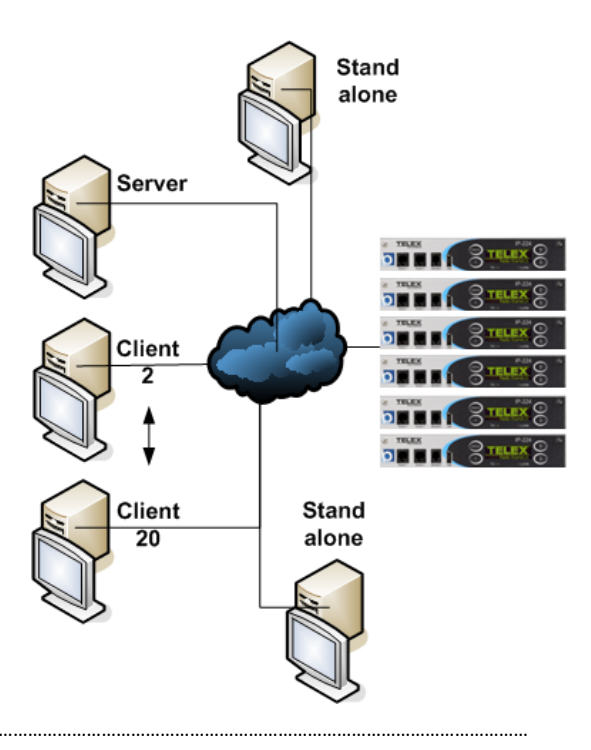

Licensing Scenario #4

Number of Positions: 20

Number of Lines: 12

#### **Requirement:**

Support 12 lines on each C-Soft installation from 2 central license servers for 10 positions each.

#### Solution:

Order 20 individual entitlements of 12 C-Soft lines each. Install 10 of the 12 line entitlements on each server PC.

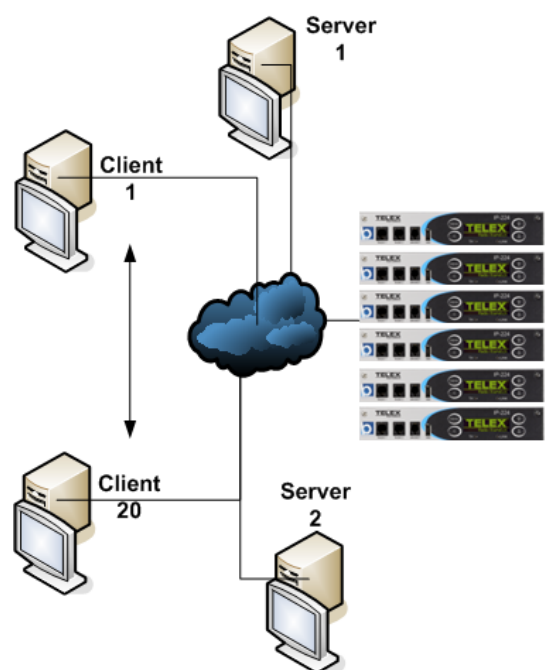

### **Server Deployment Operation**

If you decide to deploy a License Server as shown in the previous scenarios 2 through 4, C-Soft is configured to access up to 2 different server locations using their IP Addresses or network computer name.

In Designer go to > Edit/ Global Parameter Setup/ Peripherals in the License Server(s) field enter up to 2 different IP addresses.

| G | lobal Parameter Setup             |                  |                           |                    |             | <b>×</b>  |
|---|-----------------------------------|------------------|---------------------------|--------------------|-------------|-----------|
| [ | Appearance Audio (                | Control Settings | IRR Recording             | Local Consoles     | Peripherals | Recording |
|   | Network Settings<br>IP Interface: |                  | License Ser<br>IP Address | rver(s)<br>s/Name: |             |           |
|   | Radio Ping Interval               | : 0 sec          | 1:                        |                    |             |           |

When C-Soft is started, it will pull the lowest license/s needed from the defined License Server to run the defined design. This allows the License Server to have different Entitlements (line and options) available for issuance, and only issue the minimum required to start.

Example, if the License Server has various 12-Line, 24-Line and 50-Line Entitlements installed and a C-Soft position launches a 23 line design. The position looks at available Entitlements on the local machine (position) first, then the server. The position would pull a 24-Line Entitlement and leave a 50-Line for another position. If the required Entitlement was available on the local position the PC would not use a server license.

Every 30 seconds every position sends a "Keep my Entitlement registered to me" message to the server. The server will allow another position to take the Entitlements if 3 of these messages are not received or 90 seconds in the event of a computer crash or application lockup.

During normal shutdown C-Soft returns the License to the server and they are available instantly for the next launched position.

If the dispatch position fails or loses connection to the server the following error message will be displayed.

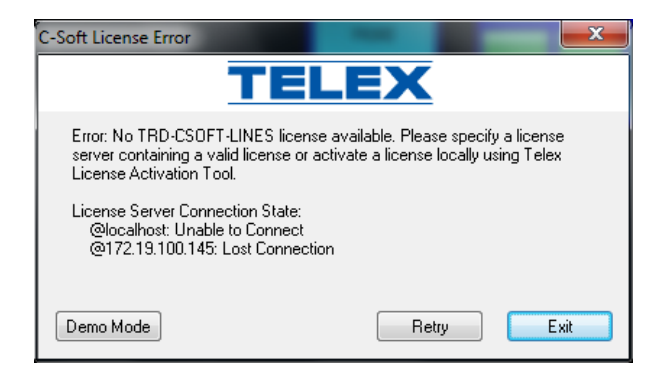

# **Entitlement Workflow**

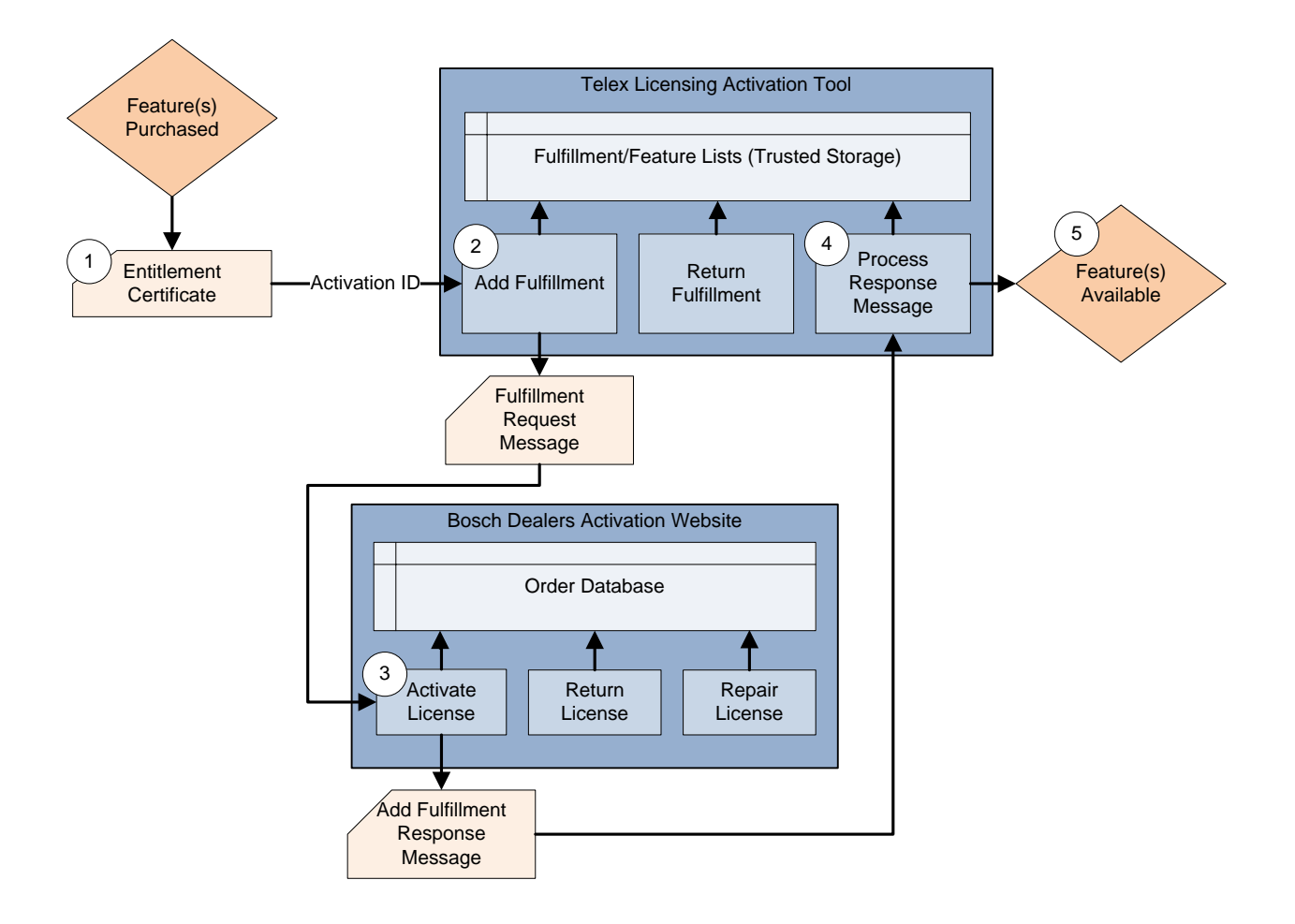

Un-activated C-Soft Line Licenses and optional features are called Entitlements. Each Entitlement is unique and supports a specific line count or feature. Some installs will require multiple Entitlements be activated (installed) on a single PC. Example C-Soft lines plus SIP, Per-Line Call Playback, DFSI or NXDN options could all be installed onto a single position.

### **Entitlement Certificate Email**

When an order is processed, your account Admin will receive an email/s with Entitlement information included. You will also receive a hardcopy version shipped with a product CD as a deliverable. You can begin installation once you receive these emailed Entitlements.

#### Entitlement certificate for order: Larry Demo NEXEDGE attached

| st.license@bosch.com                                  |        |
|-------------------------------------------------------|--------|
| Sent: Wed 4/1/2015 3:11 PM                            |        |
| To: Ninh Hieu (ST-CO/ENG2.2); Benedict Larry (ST-CO/M | KP3.3) |
| 🖂 Message 🛛 餐 EntitlementCertificate.html (25 KB)     |        |
|                                                       |        |

| Bosch Security Systems grants the right to activate the following product(s): |                                                                          |              |     |  |
|-------------------------------------------------------------------------------|--------------------------------------------------------------------------|--------------|-----|--|
| Sales order:                                                                  | Larry Demo NEXEDGE                                                       |              |     |  |
| Activation ID:                                                                | c29bc-96a27-7543e-68b1f-e98ce-d3e40-e2401                                |              |     |  |
|                                                                               | Order number:                                                            | Description: | Qty |  |
|                                                                               | TRD-CSOFT-NEXEDGE-6 Telex Radio Dispatch C-Soft NEXEDGE 6-Line License 1 |              |     |  |

Your dealer account is required to login. The Activation ID can be used to create an account. The manual describes how to activate the system. If you have any questions, please contact your local Bosch Security System representative.

By using this entitlement you accept the Bosch Security Systems Software License Terms and Conditions which is part of the Entitlement Certificate which is attached to this email.

| Eile Edit View Eavorites Tools Help                                                                                                    |                                                                                                    | 167 X 133                            |
|----------------------------------------------------------------------------------------------------|----------------------------------------------------------------------------------------------------|--------------------------------------|
| X 🖓 Convert 👻 🔂 Select                                                                                                    |                                                                                                    |                                      |
|                                                                                                    |                                                                                                    | -                                    |
| BOSCH                                                                                                    | Entitlement Certificate Number: 08541-5692                                                                                                    | 76-464ba-9abfe-58006-15e18-e0cc2     |
| invented for line                                                                                                    |                                                                                                    |                                      |
| Entitle                                                                                                    | ment Certificate                                                                                                    |                                      |
| Sales order: Larry Demo 50 Line                                                                                                    |                                                                                                    |                                      |
| Bosch Security System grants the right to activate the following product(s):                                                                                                    |                                                                                                    |                                      |
| Activation ID                                                                                                    | Order number                                                                                                    | Qty                                  |
| 8919d-022c7-ca4f5-ea172-f7c46-1579f-5b810                                                                                                    | TRD-CSOFT-LINES-50                                                                                                    | 1                                    |
| Your account is required to login. The manual describes how to activate the system. If you have any questions, ple                                                                                                    | ase contact your local Bosch Security System representative.                                                                                                    |                                      |
| By using this entitlement you accept the Bosch Security Systems Software License Terms and Conditions.                                                                                                    |                                                                                                    |                                      |
|                                                                                                    |                                                                                                    |                                      |
| Telex RADIO Dispatch Products                                                                                                    |                                                                                                    |                                      |
| End user Software License Agreement<br>8601 E. Cornhusker Highway                                                                                                    |                                                                                                    |                                      |
| P.O. Box 5579                                                                                                    |                                                                                                    |                                      |
| Tel. +1 402 467 5321                                                                                                    |                                                                                                    |                                      |
| Fax +1 402 467 3279                                                                                                    |                                                                                                    |                                      |
| www.titk.com                                                                                                    |                                                                                                    |                                      |
| IMPORTANT INFORMATION                                                                                                    |                                                                                                    |                                      |
| PLEASE READ THIS END USER LICENSE AGREEMENT (THE "LICENSE") CAREFULLY BEFORE OPENING<br>SOFTWARE PROGRAM.                                                                                                    | G THE PACKAGE AND/OR USING THE CONTENTS THEREOF AND/OR BEFORE DOWNLOADI                                                                                                    | ING OR INSTALLING THE                |
| IF VOLUDO NOT A CREE TO THIS LICENSE DO NOT OREN THE RACE AND/OR DOWNLOAD AND/OR                                                                                                    | DINGTALL THE COLTWARE AND BOOMDTLY (AND IN ANY EVENT WITHIN 7 DAVE BOOM 7                                                                                                    | THE DATE VOL RECEIVED                |
| THIS PACKAGE) RETURN THE SOFTWARE WITH THE ORIGINAL PACKAGE TO BOSCH, ERASE THE SO                                                                                                    | FTWARE, AND ANY PART THEREOF, FROM YOUR COMPUTER AND DO NOT USE IT IN ANY                                                                                                    | MANNER WHATSOEVER.                   |
|                                                                                                    |                                                                                                    |                                      |
| Bosch Security Systems, Inc. ("Bosch") licenses the software comprised in the Telex Radio Dispatch Products (eac<br>this License and Licensee understands accents and expressly agrees to abide by all the terms provisions and condition | :h, together with associated documentation, the "Software") for the nonexclusive use by the end user (the<br>ins of this License                                                                                  | "Licensee"). Licensee has read       |
| 1 Lineares of Software Under the terms of this nearest wire and nearteneofeeship Lineares                                                                                                    |                                                                                                    |                                      |
| Licensee may use a machine-readable form of the Software on a single computer or a single server at a tin                                                                                                    | ne and only for the operation of Bosch products. Licensee may not and shall not (A) use the Software exc                                                                                                    | cept as expressly authorized in      |
| this License and in the User Documentation; (B) sell, sub-license, lease, rent, assign, pledge, or otherwise (C) modify translate disassemble, decompile, reverse engineer, revise or enhance the Software or attempt                     | transfer, make available or share Licensee's rights under this License with any party or entity;<br>to discover the Software's source code or create derivative works thereof: or (D) install the Software ont    | to a server so that it is accessible |
| via a public network.                                                                                                    |                                                                                                    |                                      |
| <ol><li>Inis License does not convey to Licensee an ownership interest in or title to the Software, in whole or in p<br/>Bosch's intellectual property rights under any law.</li></ol>                                                    | part, but only the right to use the Sottware in accordance with the terms of this License. Nothing in this Li                                                                                                    | icense constitutes a waiver of       |
| <ol> <li>Open Source Software. The Software contains certain software components that are licensed by Bosch fi<br/>in accordance with the provisions of the open source licenses governing the Open Source Software (each</li> </ol>      | rom various open source distributors (individually and collectively, the "Open Source Software"), and red<br>the "Open Source Licenses"). The Open Source Software and applicable Open Source Licenses are listed | listributed by Bosch to Licensee     |
|                                                                                                    | a 🛛 a 🖉 🖉 🖉 🖉                                                                                                    | 🛛 🕲 🛱 all 🍖 📑 3:27 PM                |
|                                                                                                    |                                                                                                    |                                      |

### Before you start to Activate

Make sure you have access to the Bosch License Activation website at <a href="https://licensing.boschsecurity.com/">https://licensing.boschsecurity.com/</a>

If you are your company's administrator, you should have received an email from the system providing you with your user name and password. If you have never received this email you will need to send an email to <u>telexdispatch@us.bosch.com</u> asking for your login info to be reset. Please note that technical support does not have the ability to reset passwords.

| Password for the Activation website                                           |  |
|-------------------------------------------------------------------------------|--|
| st.license@bosch.com                                                          |  |
| Sent: Wed 4/1/2015 3:05 PM                                                    |  |
| To: Benedict Larry (ST-CO/MKP3.3)                                             |  |
| Dear Larry Benedict1,                                                         |  |
| The password of your Activation website user account [UserID has been set to: |  |
|                                                                               |  |
| Go to https://licensing.boschsecurity.com to logon.                           |  |
| If you have problems with your account, contact your                          |  |
| Bosch Security Systems representative.                                        |  |
| Kind regards<br>Bosch Security Systems                                        |  |
|                                                                               |  |

Installing technicians will need an account setup by their company's administrator; steps for this are covered in the Creating Technicians (User Accounts) section.

# **Entitlement Activation**

When the Telex License Server was installed in the PC a new Desktop Icon was added. To begin Entitlement activation double-click this Icon to start the Telex License Activation Tool application.

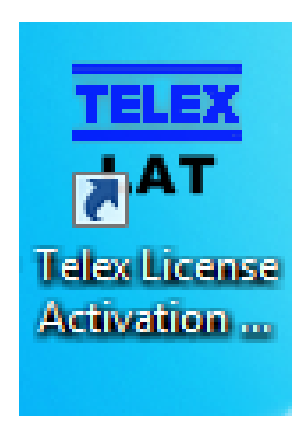

The Telex License Activation Tool application will start.

| Telex License Activation Tool | ctivation Tool      |                  | -       | TELEX<br>Radio Dispatch |
|-------------------------------|---------------------|------------------|---------|-------------------------|
| Fulfillments                  | List of license     | s and quantity   |         | 1                       |
|                               | Qty Order           | number Activated | Expires |                         |
| Add fulfillment               | Process response me | essage           |         |                         |

Click "Add Fulfillment"

| Add license         |        |                  |
|---------------------|--------|------------------|
| Customer inform     | nation |                  |
| Location name:      |        |                  |
| Customer name:      |        |                  |
| Address:            |        |                  |
| City:               |        |                  |
| Email:              |        |                  |
| Activation infor    | mation |                  |
| Activation ID:      |        | Add              |
| Activation ID list: | *      | Remove           |
|                     |        |                  |
|                     |        |                  |
|                     |        |                  |
|                     | -      |                  |
| L                   |        | Activate offline |
|                     |        |                  |

The "Add License" screen will display

Fill in all the data fields with pertinent information for the install. This will help you locate and track deployed Entitlements by site and position.

| Tes Add License     | Test                             |           |       | x   |
|---------------------|----------------------------------|-----------|-------|-----|
| Customer infor      | mation                           |           |       |     |
| Location name:      | Telex Burnsville                 |           |       |     |
| Customer name:      | Dispatch Product Management      |           |       |     |
| Address:            | 12000 Portland Avenue South      |           |       |     |
| City:               | Burnsville MN                    |           |       |     |
| Email:              | larry.benedict@us.bosch.com      |           |       |     |
| Activation infor    | mation                           |           |       |     |
| Activation ID:      | 8919d-022c7-ca4f5-ea172-f7c46-15 | 79f-5b810 | Add   |     |
| Activation ID list: |                                  | *         | Remo  | ve  |
|                     |                                  |           |       |     |
|                     |                                  |           |       |     |
|                     |                                  |           |       |     |
|                     |                                  | Ŧ         |       |     |
|                     |                                  |           | Activ | ate |

Copy and Paste the Entitlement Activation ID supplied in the email into the Activation ID field and press "Add"

The Entitlement will be added to the Activation ID List field

| Add License         | - Youri                                     |      | x    |
|---------------------|---------------------------------------------|------|------|
| Customer infor      | mation                                      |      | ]    |
| Location name:      | Telex Burnsville                            |      |      |
| Customer name:      | Dispatch Product Management                 |      |      |
| Address:            | 12000 Portland Avenue South                 |      |      |
| City:               | Burnsville MN                               |      |      |
| Email:              | larry.benedict@us.bosch.com                 |      |      |
| Activation infor    | mation                                      |      |      |
| Activation ID:      |                                             |      |      |
|                     |                                             | DA   |      |
| Activation ID list: | 8919d-022c7-ca4f5-ea172-f7c46-1579f-5b810 🔺 | Remo | ove  |
|                     |                                             |      |      |
|                     |                                             |      |      |
|                     |                                             |      |      |
|                     |                                             |      |      |
|                     | Ψ                                           |      |      |
|                     |                                             |      |      |
|                     |                                             | Acti | vate |

Complete the same steps to add any additional Entitlements.

| TER Add License     | - Toul                                    |    |      | x   |
|---------------------|-------------------------------------------|----|------|-----|
| Customer infor      | mation                                    |    |      |     |
| Location name:      | Telex Burnsville                          |    |      |     |
| Customer name:      | Dispatch Product Management               |    |      |     |
| Address:            | 12000 Portland Avenue South               |    |      |     |
| City:               | Burnsville MN                             |    |      |     |
| Email:              | larry.benedict@us.bosch.com               |    |      |     |
| Activation infor    | mation                                    |    |      |     |
| Activation ID:      | c29bc-96a27-7543e-68b1f-e98ce-d3e40-e2401 |    | Add  |     |
| Activation ID list: | 8919d-022c7-ca4f5-ea172-f7c46-1579f-5b810 | Re | emov | ve  |
|                     |                                           | A  | ctiv | ate |

| When all Entitlements hav | e been added, | press Activate |
|---------------------------|---------------|----------------|
|---------------------------|---------------|----------------|

| Mage Add License    | Total .                                                                                |          |
|---------------------|----------------------------------------------------------------------------------------|----------|
| Customer infor      | mation                                                                                 |          |
| Location name:      | Telex Burnsville                                                                       |          |
| Customer name:      | Dispatch Product Management                                                            |          |
| Address:            | 12000 Portland Avenue South                                                            |          |
| City:               | Burnsville MN                                                                          |          |
| Email:              | larry.benedict@us.bosch.com                                                            |          |
| Activation infor    | mation                                                                                 |          |
| Activation ID:      |                                                                                        | Add      |
| Activation ID list: | 8919d-022c7-ca4f5-ea172-f7c46-1579f-5b810<br>c29bc-96a27-7543e-68b1f-e98ce-d3e40-e2401 | Remove   |
|                     |                                                                                        | Activate |

A file will be created called "Request.xml" that will need to be saved to the PC or removable flash drive. It is a good practice to rename each file with a additional designator to help with activating multiple PC's. Example "Request01.xml" will help you to not overwrite this file if activating additional machines.

| TEE Save As           |                                            | - 17              | Tel Series  |      |        | x |
|-----------------------|--------------------------------------------|-------------------|-------------|------|--------|---|
| G Computer            | 😋 🗢 🗢 Computer 🔸 (D:) Removable Disk 🕨     |                   |             |      |        |   |
| Organize 🔻 New folde  | r                                          |                   |             |      | •== •  | 0 |
| •                     | Name                                       | Date modified     | Туре        | Size |        |   |
| Documents             | ]] Telex Radio Dispatch CD version 2015_02 | 3/9/2015 12:20 PM | File folder |      |        |   |
| My Documents          |                                            |                   |             |      |        |   |
| Pictures     Videos   |                                            |                   |             |      |        |   |
| Computer              |                                            |                   |             |      |        |   |
| (G:) GDEPT (\\bo      |                                            |                   |             |      |        |   |
|                       |                                            |                   |             |      |        |   |
| <ul> <li></li></ul>   |                                            |                   |             |      |        |   |
| File name: Produ      | ct Management Install Request.xml          |                   |             |      |        | • |
| Save as type: Text do | ocuments (.xml) (*.xml)                    |                   |             |      |        | - |
| Alide Folders         |                                            |                   |             | Save | Cancel |   |

In this example the file was called "Product Management Install Request.xml"

Once saved you will get the Processing successful window, press OK.

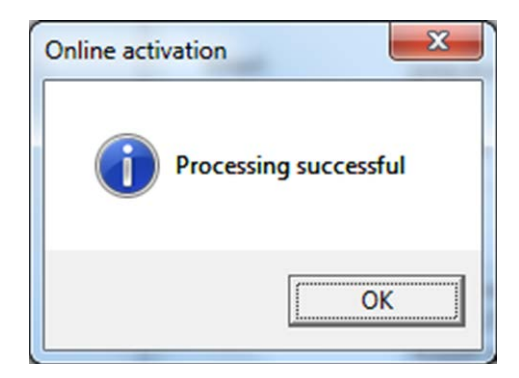

Access the System Activation website at <a href="https://licensing.boschsecurity.com/">https://licensing.boschsecurity.com/</a>

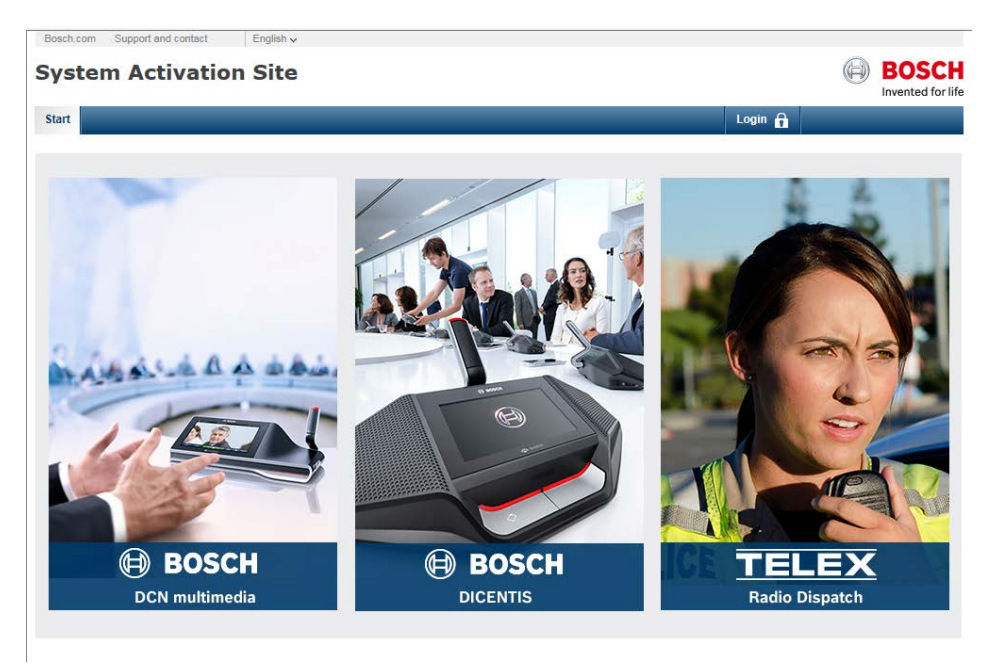

Press "Login" and enter your user name and password.

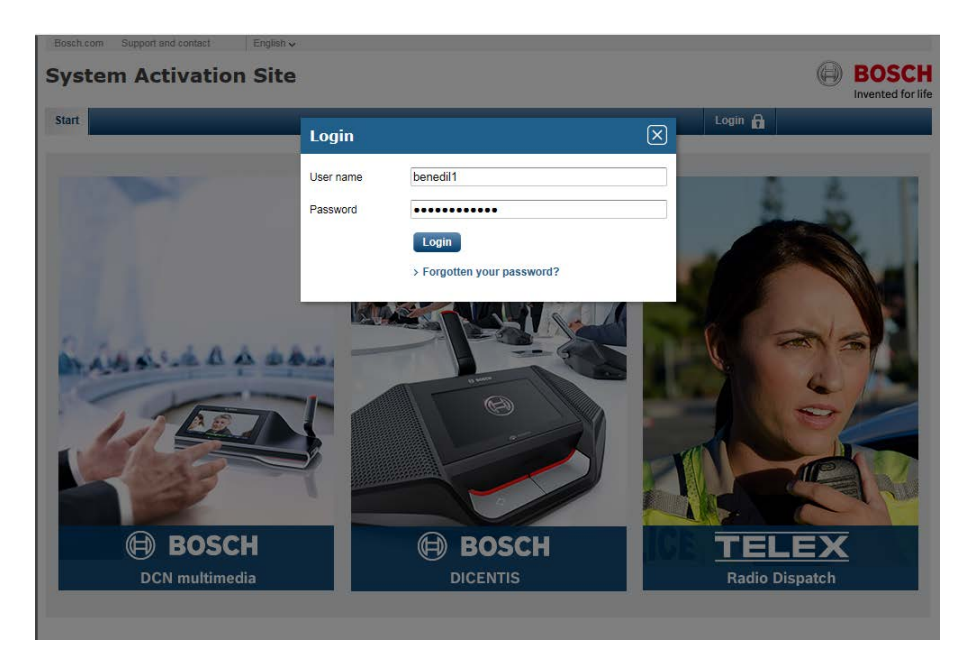

You are now ready to activate your C-Soft Licenses, select "Manage License" tab

#### C-Soft License Server

| Bosch.com Support and contact                                                                                                    | English 🗸                                                                                |                                                               |                                                                          |           |          |            |                           |
|----------------------------------------------------------------------------------------------------|------------------------------------------------------------------------------------------|---------------------------------------------------------------|--------------------------------------------------------------------------|-----------|----------|------------|---------------------------|
| System Activat                                                                                                    | ion Site                                                                                 |                                                               |                                                                          |           |          |            | BOSCH<br>nvented for life |
| Overview Manage license                                                                                                    | Manage webcasting                                                                        | Manage users                                                  | Manage dealers                                                           |           | Logout 🔒 |            |                           |
| This page can be used to Activat<br>Please provide the link to the xm<br>Browse_ No file selected.<br>Process<br>The resulting xml can then be pr | te, Repair or Return a lice<br>I file via the browse butto<br>ocessed with the Activatio | ense. The process<br>n and press proce:<br>on Tool on the DCN | is identical for all of th<br>ss to process it.<br>I multimedia server F | em.<br>C. |          |            |                           |
|                                                                                                    |                                                                                          |                                                               |                                                                          |           |          |            |                           |
|                                                                                                    |                                                                                          |                                                               |                                                                          |           |          |            |                           |
| <ul> <li>Return to top of page</li> </ul>                                                                                                    |                                                                                          |                                                               |                                                                          |           | A        | A A Font s | size 💾 Print              |

Press Browse, and select the desired .xml file and press "Open".

| Choose File to Upload |                                            |                   |              |                  |       | x |
|-----------------------|--------------------------------------------|-------------------|--------------|------------------|-------|---|
| Computer              | ► (D:) Removable Disk ►                    |                   | ✓ 4 Searce   | h (D:) Removable | Disk  | ٩ |
| Organize 🔻 New folder |                                            |                   |              |                  |       | 0 |
| A                     | Name                                       | Date modified     | Туре         | Size             |       |   |
| Computer              | 🐌 Telex Radio Dispatch CD version 2015_02  | 3/9/2015 12:20 PM | File folder  |                  |       |   |
| (C:) System Volui     | Product Management Install Request.xml     | 4/1/2015 4:28 PM  | XML Document | 3 KB             |       |   |
| (G:) GDEPT (\\bo      |                                            |                   |              |                  |       |   |
| 🖵 (H:) benedil\$ (\\k |                                            |                   |              |                  |       |   |
| ᡜ (I:) DATA (\\bosc   |                                            |                   |              |                  |       |   |
| 🖵 (J:) ENG_DEPT (\\   |                                            |                   |              |                  |       |   |
| P:) APPS (\\bosc      |                                            |                   |              |                  |       |   |
| My Web Sites on       |                                            |                   |              |                  |       |   |
| Will web sites on E   |                                            |                   |              |                  |       |   |
| 🗣 Network             |                                            |                   |              |                  |       |   |
| 🖳 BUV4A2B35           |                                            |                   |              |                  |       |   |
| PROJET_55468          |                                            |                   |              |                  |       |   |
| TEF-HQ-1              |                                            |                   |              |                  |       |   |
| File nan              | ne: Product Management Install Request yml |                   | ✓ All File   | s (*,*)          |       | • |
|                       | · · · · · · · · · · · · · · · · · · ·      |                   |              |                  |       |   |
|                       |                                            |                   |              | pen              | ancel |   |

When entered and ready, press the Process button.

| Bosch.com                                                           | Support and contact                                                                     | English v                                                            |                                            |                                                                          |    |          | 0 | BOSCH<br>Invented for life |
|---------------------------------------------------------------------|-----------------------------------------------------------------------------------------|----------------------------------------------------------------------|--------------------------------------------|--------------------------------------------------------------------------|----|----------|---|----------------------------|
| Overview                                                            | Manage license                                                                          | Manage webcasting                                                    | Manage users                               | Manage dealers                                                           |    | Logout 🔒 |   |                            |
| This page c<br>Please prov<br>D:\Product<br>Process<br>The resultin | an be used to Activa<br>ide the link to the xm<br>t Management B<br>g xml must be proce | te, Repair or Return a lice<br>h/bin file via the browse bu<br>rowse | nse. The process is<br>utton and press pro | i identical for all of the<br>cess to process it.<br>Itimedia server PC. | m. |          |   |                            |

The system activation site will provide a "Response.xml" file, rename as needed and save to a flash drive.

| Bosch.com Support and contact English v                                                                                                    |                      |
|----------------------------------------------------------------------------------------------------|----------------------|
| System Activation Site                                                                                                    | BOSCH                |
| Overview Manage license Manage webcasting Manage users Manage dealers                                                                                                    | Logout 🔒             |
| This page can be used to Activate, Repair or Return a license. The process is identical for all of them.<br>Please provide the link to the xmi/bin file via the browse button and press process to process it.<br>Browse                                                                                                    |                      |
| Process                                                                                                    |                      |
| Response Xml<br><pre>     C?xml version="1.0" encoding="utf-8" ?&gt;&lt;Response     xmlns="FLEXnetPublisher_01EFFF13-3D7-4698-B7CC.     SF13C2EB0A/&gt;<responsehadaro-versionnumber>5</responsehadaro-versionnumber></pre> COMPOSITE      COMPOSITE      COMPOSITE <td></td> |                      |
| Return to top of page                                                                                                    | Print                |
|                                                                                                    |                      |
| Do you want to open or save Response.xml (18.0 KB) from licensing.boschsecurity.com?                                                                                                    | Open Save 🔻 Cancel 🗙 |

Take the new "Response.xml" file to the C-Soft PC position on the Telex License Activation Tool press

### "Process response message"

| Telex License Activation Tool |               |                        |           |         |   |
|-------------------------------|---------------|------------------------|-----------|---------|---|
| Telex License A               | ctivation T   | ool                    |           |         |   |
| Fulfillments                  | List of       | f licenses and quantit | у         | _       | i |
|                               | Qty           | Order number           | Activated | Expires |   |
|                               |               |                        |           |         |   |
|                               |               |                        |           |         |   |
|                               |               |                        |           |         |   |
|                               |               |                        |           |         |   |
|                               |               |                        |           |         |   |
|                               |               |                        |           |         |   |
|                               |               |                        |           |         |   |
|                               |               |                        |           |         |   |
|                               |               |                        |           |         |   |
|                               |               |                        |           |         |   |
| Add fulfillment               | Process respo | nse message            |           |         |   |

The Offline Response window will open; press the Browse button next to the data field.

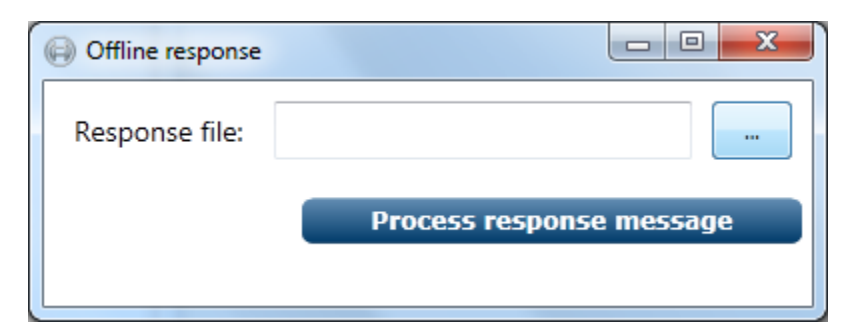

| Dpen                                                                                                    |                                            |                   |              |             |                  |      | x |
|----------------------------------------------------------------------------------------------------|--------------------------------------------|-------------------|--------------|-------------|------------------|------|---|
| Computer +                                                                                                    | (D:) Removable Disk 🕨                      |                   | <b>-</b> 4   | Search (D:) | Removable D      | lisk | ٩ |
| Organize 🔻 New folder                                                                                                    |                                            |                   |              |             | :≡ ▼ [           |      | 0 |
| 🔶 Favorites                                                                                                    | Name                                       | Date modified     | Туре         | Size        |                  |      |   |
| 📃 Desktop                                                                                                    | ]] Telex Radio Dispatch CD version 2015_02 | 3/9/2015 12:20 PM | File folder  |             |                  |      |   |
| 📙 Downloads                                                                                                    | Product Management Install Request.xml     | 4/1/2015 4:28 PM  | XML Document | 3 KB        |                  |      |   |
| 🖳 Recent Places                                                                                                    | Response.xml                               | 4/2/2015 3:53 PM  | XML Document | 19 KB       |                  |      |   |
| <ul> <li>□ Libraries</li> <li>□ Documents</li> <li>□ Music</li> <li>□ Pictures</li> <li>□ Videos</li> <li>□ Computer</li> <li>(C:) System Volui</li> <li>□ (D:) Removable [</li> <li>□ Telex Radio Dis</li> <li>□ (G:) GDEPT (\\bo</li> <li>□ (H:) benedil\$ (\\t</li> <li>□ (L) DATA (\\bosc</li> <li>□ (L) ENG_DEPT (\\</li> <li>□ (P) APPS (\\bosc</li> <li>□ (Z) LOC (\\bosc+</li> </ul> |                                            |                   |              |             |                  |      |   |
| File name                                                                                                    | Response.xml                               |                   | -            | Text docum  | ents (.xml) (*.) | (ml) | • |
|                                                                                                    |                                            |                   |              | Open        | Ca               | ncel |   |

Locate and select the desired "Response.xml" file, press Open

Now press the "Process Response Message" button

| Contraction Contraction Contractico Contractico Contra |                          |
|----------------------------------------------------------------------------------------------------|--------------------------|
| Response file:                                                                                                    | D:\Response.xml          |
|                                                                                                    | Process Response Message |
|                                                                                                    |                          |

The Telex License Activation Tool now displays the active Entitlements on this PC. This PC is now ready to operate 50 Lines of radio control with 6 lines being configurable for Kenwood NEXEDGE Direct IP interfaces.

| Telex License Activatio                                                        |                                                                                       |                       |            |         |   |  |  |  |  |  |  |
|--------------------------------------------------------------------------------|---------------------------------------------------------------------------------------|-----------------------|------------|---------|---|--|--|--|--|--|--|
| Fulfillments<br>FID_43438161_14c3a846c01_7fec<br>FID_43438161_14c3a846c01_7feb | Telex License Activation Tool       TELEX         Radio Dispatch       Radio Dispatch |                       |            |         |   |  |  |  |  |  |  |
| Fulfillments<br>FID_43438161_14c3a846c01_7fec<br>FID_43438161_14c3a846c01_7feb |                                                                                       |                       |            |         | i |  |  |  |  |  |  |
| FID_43438161_14c3a846c017fec<br>FID_43438161_14c3a846c017feb                   | List of                                                                               | licenses and quantity |            |         |   |  |  |  |  |  |  |
| FID_43438161_14c3a846c017feb                                                   | Qty                                                                                   | Order number          | Activated  | Expires |   |  |  |  |  |  |  |
|                                                                                | 1                                                                                     | TRD-CSOFT-LINES-50    | 1-Apr-2015 | -       |   |  |  |  |  |  |  |
|                                                                                | 1                                                                                     | TRD-CSOFT-NEXEDGE-6   | 1-Apr-2015 | -       |   |  |  |  |  |  |  |
|                                                                                |                                                                                       |                       | 6.157H     |         |   |  |  |  |  |  |  |

# **Returning Entitlements**

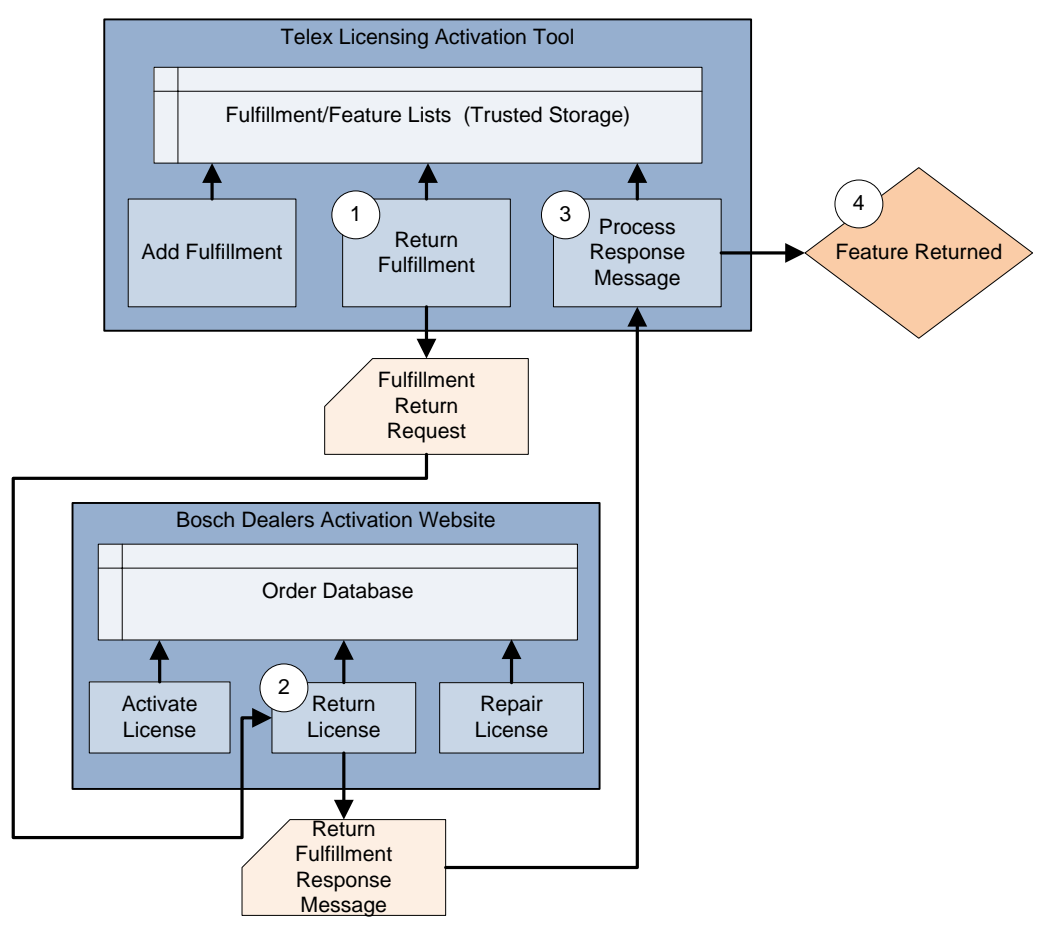

The ability to move Fulfillment(s) from one PC to another is supported using the Return Fulfillment process supported by the Telex License Activation Tool. The purpose for this might be computer hardware issues or upgrade of hardware (lease expired).

The Fulfillment(s) needs to be removed from the PC, placed back on the Bosch License repository in your account so you can reissue to another PC.

|                                                                | _       |                       | _          |         |  |
|----------------------------------------------------------------|---------|-----------------------|------------|---------|--|
| ulfillments                                                    | List of | licenses and quantity |            |         |  |
| TD_33b85882_14a691c8548_7ff6                                   | Qty     | Order number          | Activated  | Expires |  |
| FID_33b85882_14a691c8548_7ff5<br>FID_33b85882_14a691c8548_7ff4 | 1       | TRD-CSOFT-PLCP-12     | 1-Jan-2015 | -       |  |
| TD_33b85882_14a691c8548_7ff3                                   | 1       | TRD-CSOFT-PLCP-12     | 1-Jan-2015 | -       |  |
| HD_33b85882_14a691c8548_7ff2<br>HD_33b85882_14a691c8548_7ff1   | 1       | TRD-CSOFT-NEXEDGE-6   | 1-Jan-2015 | -       |  |
| ID_33b85882_14a691c8548_7ff0                                   | 1       | TRD-CSOFT-NEXEDGE-6   | 1-Jan-2015 | -       |  |
| ID_33b85882_14a691c8548_/tet<br>ID_33b85882_14a691c8548_7fee   | 1       | TRD-CSOFT-P25DFSI-2   | 1-Jan-2015 | -       |  |
| ID_33b85882_14a691c8548_7fed                                   | 1       | TRD-CSOFT-P25DFSI-2   | 1-Jan-2015 | -       |  |
|                                                                | 1       | TRD-CSOFT-SIP-6       | 1-Jan-2015 |         |  |
|                                                                | 1       | TRD-CSOFT-SIP-6       | 1-Jan-2015 | -       |  |
|                                                                | 1       | TRD-CSOFT-LINES-50    | 1-Jan-2015 | -       |  |
|                                                                | 1       | TRD-CSOFT-LINES-50    | 1-Jan-2015 |         |  |
|                                                                |         |                       |            |         |  |

On the Telex Licenses Activation Tool, select the desired Fulfillments you would like to return. Use the CTRL key to select multiple Fulfillments.

Press the "Return Fulfillments" button, select Yes or No to the question in the popup window.

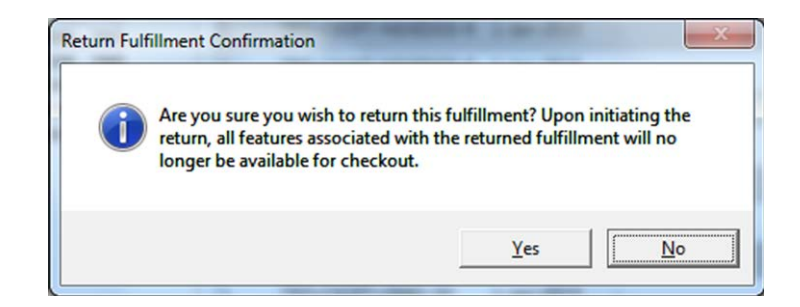

Selecting Yes will create a "ReturnRequest.xml" file, save to flash drive.

#### C-Soft License Server

| 🏭 Local Disk (C:)                                    | Request                         |     | 5/13/2015 11:10 AM | XML Document |
|------------------------------------------------------|---------------------------------|-----|--------------------|--------------|
| Removable Disk I                                     | Response                        |     | 5/13/2015 1:12 PM  | XML Document |
| <b>G</b> -11.                                        | SystemList                      |     | 5/4/2015 9:12 AM   | XML Document |
| Network                                              |                                 | III |                    | 2            |
|                                                      |                                 |     |                    |              |
| File <u>n</u> ame: Ret                               | urnRequest                      |     |                    |              |
| File <u>n</u> ame: Ret<br>Save as <u>t</u> ype: Text | umRequest<br>t documents (.xml) |     |                    |              |

Login to the Bosch System Activation Website at <a href="https://licensing.boschsecurity.com/">https://licensing.boschsecurity.com/</a>

| Bosch.com    | Support and contact    | English v                                   |                     |                              |                | BOSCH |
|--------------|------------------------|---------------------------------------------|---------------------|------------------------------|----------------|-------|
| Overview     | Manage license         | Manage webcasting                           | Manage users        | Manage dealers               | CSO_gdunaski 🔒 |       |
| This page c  | an be used to Activa   | te, Repair or Return a lice                 | nse. The process is | s identical for all of them. |                |       |
| Please prov  | ide the link to the xm | nl/bin file via th <mark>e</mark> browse bu | utton and press pro | cess to process it.          |                |       |
| E:\Return    | Request.xml            | srowse                                      |                     |                              |                |       |
| Process      | l.                     |                                             |                     |                              |                |       |
| The resultin | g xml must be proce    | ssed with the Activation T                  | ool on the DCN mu   | Itimedia server PC.          |                |       |

Go to Manage License tab and select browse, locate the saved "ReturnRequest.xml" file from the previous step and press "Process.

| etor                                                                                                    |                                                                                                    |                                                                                                    |                                                                                                    |                                                                                      |                                                                                                    |                                                                                                    |                     |
|----------------------------------------------------------------------------------------------------|----------------------------------------------------------------------------------------------------|----------------------------------------------------------------------------------------------------|----------------------------------------------------------------------------------------------------|--------------------------------------------------------------------------------------|----------------------------------------------------------------------------------------------------|----------------------------------------------------------------------------------------------------|---------------------|
| SLEI                                                                                                    | n Activat                                                                                                    | ion Site                                                                                                    |                                                                                                    |                                                                                      |                                                                                                    |                                                                                                    |                     |
| erview                                                                                                    | Manage license                                                                                                    | Manage webcasting                                                                                                    | Manage users                                                                                                    | Manage dealers                                                                       |                                                                                                    | CSO_gdunaski                                                                                                    |                     |
|                                                                                                    |                                                                                                    |                                                                                                    |                                                                                                    |                                                                                      |                                                                                                    |                                                                                                    |                     |
| s page ca                                                                                                    | an be used to Activa                                                                                                    | te, Repair or Return a lice                                                                                                    | ense. The process is                                                                                                    | identical for all of the                                                             | em.                                                                                                    |                                                                                                    |                     |
| ase provi                                                                                                    | ide the link to the xm                                                                                                    | nl/bin file via the browse b                                                                                                    | utton and press pro                                                                                                    | cess to process it.                                                                  |                                                                                                    |                                                                                                    |                     |
|                                                                                                    |                                                                                                    | rouno                                                                                                    |                                                                                                    |                                                                                      |                                                                                                    |                                                                                                    |                     |
|                                                                                                    | -                                                                                                    | srowse                                                                                                    |                                                                                                    |                                                                                      |                                                                                                    |                                                                                                    |                     |
| _                                                                                                    |                                                                                                    |                                                                                                    |                                                                                                    |                                                                                      |                                                                                                    |                                                                                                    |                     |
| ocess                                                                                                    |                                                                                                    |                                                                                                    |                                                                                                    |                                                                                      |                                                                                                    |                                                                                                    |                     |
| nrocessi                                                                                                    | ing successful. Plea                                                                                                    | se save the xml file and n                                                                                                    | process it with the Ar                                                                                                    | tivation Tool on the F                                                               | CN multimedia server P                                                                                                    | c                                                                                                    |                     |
| processi                                                                                                    | ing succession. I lea                                                                                                    | se save the Ann me and p                                                                                                    | 100033 it with the 74                                                                                                    |                                                                                      | Cit mulamedia server r                                                                                                    | 0.                                                                                                    |                     |
|                                                                                                    |                                                                                                    |                                                                                                    |                                                                                                    |                                                                                      |                                                                                                    |                                                                                                    |                     |
|                                                                                                    |                                                                                                    |                                                                                                    |                                                                                                    |                                                                                      |                                                                                                    |                                                                                                    |                     |
|                                                                                                    |                                                                                                    |                                                                                                    |                                                                                                    |                                                                                      |                                                                                                    |                                                                                                    |                     |
| ponse X                                                                                                    | ml                                                                                                    |                                                                                                    |                                                                                                    | Activation IDs                                                                       | for returned Fulfillment                                                                                                    |                                                                                                    |                     |
| sponse Xi                                                                                                    | ml<br>ion="1.0" encoding                                                                                                    | ]="utf-8" ?> <response< td=""><td></td><td>Activation IDs<br/>8b34e-1040</td><td>for returned Fulfillment</td><td>17ea6-f6731 a9a84-aae62-</td><td></td></response<>                                                                                                    |                                                                                                    | Activation IDs<br>8b34e-1040                                                         | for returned Fulfillment                                                                                                    | 17ea6-f6731 a9a84-aae62-                                                                                            |                     |
| ponse Xi<br>kml vers<br>Ins="FLI                                                                                                    | ml<br>ion="1.0" encoding<br>EXnetPublisher_0"                                                                                                    | g="utf-8" ?> <response<br>1EFFF13-92D7-469e-B</response<br>                                                                                                    | 700-                                                                                                    | Activation IDs<br>8b34e-1040<br>3e4ee-38e5                                           | for returned Fulfillment<br>6-834fc-699a0-02219-<br>c-46275-c9192-8941f c                                                            | 17ea6-f6731 a9a84-aae62-<br>99df-25df7-7341b-ca7a7-ec5                                                              | 511-                |
| ponse Xi<br>kml versi<br>Ins="FLI<br>E13C2E                                                                                                    | ml<br>ion="1.0" encoding<br>EXnetPublisher_0"<br>8D4A"> <respons<br>20/organses</respons<br>                                                                                                    | g="utf-8" ?> <response<br>1EFFF13-92D7-469e-B<br/>eHeader&gt;<versionnum< td=""><td>7CC-</td><td>Activation IDs<br/>8b34e-1040<br/>3e4ee-38e5<br/>b29d2-766b<br/>218c4 de04</td><td>for returned Fulfillment<br/>6-834fc-699a0-02219-<br/>c-46275-c9192-8941f c<br/>1 41bd9-d5b7c-ba4ca<br/>7206 c202 585fd c</td><td>17ea6-f6731 a9a84-aae62-<br/>99df-25df7-7341b-ca7a7-ec5<br/>98291-cfdf5-b13ce-691f1 a60</td><td>51F-<br/>4c-</td></versionnum<></response<br>                                                                                                    | 7CC-                                                                                                    | Activation IDs<br>8b34e-1040<br>3e4ee-38e5<br>b29d2-766b<br>218c4 de04               | for returned Fulfillment<br>6-834fc-699a0-02219-<br>c-46275-c9192-8941f c<br>1 41bd9-d5b7c-ba4ca<br>7206 c202 585fd c                | 17ea6-f6731 a9a84-aae62-<br>99df-25df7-7341b-ca7a7-ec5<br>98291-cfdf5-b13ce-691f1 a60                               | 51F-<br>4c-         |
| ponse Xi<br>kml vers<br>Ins="FLI<br>E13C2E<br>nNumbe                                                                                                    | ml<br>ion="1.0" encoding<br>EXnetPublisher_0<br>8D4A"> <response<br>er<versionbase><br/>T<td>g="utf-8" ?&gt;<response<br>IEFFF13-92D7-469e-B<br/>eHeader&gt;<versionbase><resp<br>s≥<regruestreguenceb< td=""><td>7CC-</td><td>Activation IDs<br/>8b34e-1040<br/>3e4ee-38e5<br/>b29d2-766b<br/>31864-d943<br/>875bd-706</td><td>for returned Fulfillment<br/>6-834fc-699a0-02219-<br/>c-46275-c9192-8941f<br/>1 41bd9-d5b7c-ba4ca-<br/>d-7a0f6-4ac24-586f4-c<br/>9-859a4</td><td>17ea6-16731 a9a84-aae62-<br/>99df-25df7-7341b-ca7a7-ec5<br/>9291-ctdf5-13ce-69111 a6f<br/>9df0 6556f-d74da-984c8-49b</td><td>51f-<br/>4c-<br/>6e-</td></regruestreguenceb<></resp<br></versionbase></response<br></td></versionbase></response<br>                                                                                                    | g="utf-8" ?> <response<br>IEFFF13-92D7-469e-B<br/>eHeader&gt;<versionbase><resp<br>s≥<regruestreguenceb< td=""><td>7CC-</td><td>Activation IDs<br/>8b34e-1040<br/>3e4ee-38e5<br/>b29d2-766b<br/>31864-d943<br/>875bd-706</td><td>for returned Fulfillment<br/>6-834fc-699a0-02219-<br/>c-46275-c9192-8941f<br/>1 41bd9-d5b7c-ba4ca-<br/>d-7a0f6-4ac24-586f4-c<br/>9-859a4</td><td>17ea6-16731 a9a84-aae62-<br/>99df-25df7-7341b-ca7a7-ec5<br/>9291-ctdf5-13ce-69111 a6f<br/>9df0 6556f-d74da-984c8-49b</td><td>51f-<br/>4c-<br/>6e-</td></regruestreguenceb<></resp<br></versionbase></response<br>                                                                                                    | 7CC-                                                                                                    | Activation IDs<br>8b34e-1040<br>3e4ee-38e5<br>b29d2-766b<br>31864-d943<br>875bd-706  | for returned Fulfillment<br>6-834fc-699a0-02219-<br>c-46275-c9192-8941f<br>1 41bd9-d5b7c-ba4ca-<br>d-7a0f6-4ac24-586f4-c<br>9-859a4  | 17ea6-16731 a9a84-aae62-<br>99df-25df7-7341b-ca7a7-ec5<br>9291-ctdf5-13ce-69111 a6f<br>9df0 6556f-d74da-984c8-49b   | 51f-<br>4c-<br>6e-  |
| ponse Xi<br>ml vers<br>Ins="FLI<br>E13C2E<br>nNumbe<br>MPOSI"<br>questSe                                                                                                    | ml<br>ion="1.0" encoding<br>EXnetPublisher_0"<br>8D4A"> <respons<br>rr&gt;<versionbase><br/>TEauenceNumber&gt;&lt;</versionbase></respons<br>                                                                                                    | g="utf-8" ?> <response<br>IEFFF13-92D7-459e-B<br/>eHeader&gt; <versionnum<br>5<resp<br>re&gt;<requestsequenceh<br>RequestHsah&gt;105572</requestsequenceh<br></resp<br></versionnum<br></response<br>                                                                                                    | 7CC-<br>ber>5yonseType><br>Number>2 <br EC565CDF2                                                                                                    | Activation IDs<br>8b34e-1040<br>3e4ee-38e5<br>b29d2-766b<br>31864-d943<br>875bd-706e | for returned Fulfillment<br>6-834fc-699a0-02219-<br>c-46275-c9192-8941f d<br>141bd9-d5b7c-ba4ca-<br>d-7a0f6-4ac24-586f4-c<br>9-8599d | 17ea6-16731 a9a84-aae62-<br>99df-25df7-7341b-ca7a7-ec5<br>b8291-cfdf5-b13ce-691f1 a6f<br>9df0 6556f-d74da-984c8-49b | 51f-<br>4c-<br>6e-  |
| ponse Xi<br>kml versi<br>Ins="FLI<br>E13C2E<br>nNumbe<br>MPOSI"<br>questSe<br>268AB9                                                                                                    | ml<br>EXnetPublisher_0<br>8D4A"> <response<br>r&lt;<versionbase><br/>TEiquenceNumber&gt;&lt;<br/>028556FECE88</versionbase></response<br>                                                                                                    | g="utf-8" ?> <response<br>1EFFF13-92D7-469e-B<br/>eHeader&gt;<versionnam<br>5<resp<br>e&gt;<requestsequencet<br>RequestHash&gt;1D5B72<br/>1FA≺RequestHash&gt;2</requestsequencet<br></resp<br></versionnam<br></response<br>                                                                                                    | 7CC-<br>hber>5onseType><br>Number>2 <br EC565C0F2<br>ResponseH                                                                                                    | Activation IDs<br>8b34e-1040<br>3e4ee-38e5<br>b29d2-766b<br>31884-d943<br>875bd-706e | for returned Fulfillment<br>6-834fc-699a0-02219-<br>c-46275-c9192-8941f<br>1 41bd9-d5b7c-ba4ca-<br>d-7a0fc-4ac24-586f4-c<br>9-8599d  | 17ea6-16731 a9a84-aae62-<br>99df-25df7-7341b-ca7a7-ect<br>8291-cdf5-b13ce-691f1 a6f<br>9df0 6556f-d74da-984c8-49b   | 51f-<br>4c-<br>66-  |
| ponse Xi<br>(ml versi<br>Ins="FLI<br>E13C2Ei<br>nNumbe<br>MPOSI"<br>questSe<br>!68AB99<br>ler> <re< td=""><td>ml<br/>EXnetPublisher_0<br/>8D4A"&gt;<respons<br>r&lt;<versionbase><br/>TEquenceNumber&gt;&lt;<br/>9C8556F6EFCE88<br/>gruester/Verification</versionbase></respons<br></td><td>g="utf-8" ?&gt;<response<br>1EFFF13-92D7-469e-Bi<br/>eHeader&gt;<versionbase><resp<br>e&gt;<requestsequenceh<br>RequestHash&gt;1D5B72I<br/>1FA{/<br/>&gt;<uniquemachinenum< td=""><td>7CC-<br/>ber&gt;5onseType&gt;<br/>Number&gt;2<!--<br-->EC565C0F2<br/>/ResponseH<br/>bers&gt;CUniq</td><td>Activation IDs<br/>8b34e-1040<br/>3e4ee-38e5<br/>b29d2-766b<br/>31864-d943<br/>875bd-706e</td><td>for returned Fulfillment<br/>6-834f-699a0-02219<br/>c-46275-c9192-8941f c<br/>4 1b09-057c-ba4ca<br/>d-7a0f6-4ac24-586f4-c<br/>9-8599d</td><td>17ea6-16731 a9a94-aae62-<br/>99df-25df7-7341b-ca7a7-ec5<br/>05291-ctdf5-b13ce-69111 a6f<br/>9df0 6556f-d74da-984c8-49b</td><td>51f-<br/>4c-<br/>66-</td></uniquemachinenum<></requestsequenceh<br></resp<br></versionbase></response<br></td></re<>                                                                                                    | ml<br>EXnetPublisher_0<br>8D4A"> <respons<br>r&lt;<versionbase><br/>TEquenceNumber&gt;&lt;<br/>9C8556F6EFCE88<br/>gruester/Verification</versionbase></respons<br>                                                                                                    | g="utf-8" ?> <response<br>1EFFF13-92D7-469e-Bi<br/>eHeader&gt;<versionbase><resp<br>e&gt;<requestsequenceh<br>RequestHash&gt;1D5B72I<br/>1FA{/<br/>&gt;<uniquemachinenum< td=""><td>7CC-<br/>ber&gt;5onseType&gt;<br/>Number&gt;2<!--<br-->EC565C0F2<br/>/ResponseH<br/>bers&gt;CUniq</td><td>Activation IDs<br/>8b34e-1040<br/>3e4ee-38e5<br/>b29d2-766b<br/>31864-d943<br/>875bd-706e</td><td>for returned Fulfillment<br/>6-834f-699a0-02219<br/>c-46275-c9192-8941f c<br/>4 1b09-057c-ba4ca<br/>d-7a0f6-4ac24-586f4-c<br/>9-8599d</td><td>17ea6-16731 a9a94-aae62-<br/>99df-25df7-7341b-ca7a7-ec5<br/>05291-ctdf5-b13ce-69111 a6f<br/>9df0 6556f-d74da-984c8-49b</td><td>51f-<br/>4c-<br/>66-</td></uniquemachinenum<></requestsequenceh<br></resp<br></versionbase></response<br>                                                                                                    | 7CC-<br>ber>5onseType><br>Number>2 <br EC565C0F2<br>/ResponseH<br>bers>CUniq                                                                                                    | Activation IDs<br>8b34e-1040<br>3e4ee-38e5<br>b29d2-766b<br>31864-d943<br>875bd-706e | for returned Fulfillment<br>6-834f-699a0-02219<br>c-46275-c9192-8941f c<br>4 1b09-057c-ba4ca<br>d-7a0f6-4ac24-586f4-c<br>9-8599d     | 17ea6-16731 a9a94-aae62-<br>99df-25df7-7341b-ca7a7-ec5<br>05291-ctdf5-b13ce-69111 a6f<br>9df0 6556f-d74da-984c8-49b | 51f-<br>4c-<br>66-  |
| ponse Xi<br>ml versi<br>Ins="FLI<br>E13C2E<br>NUmbe<br>MPOSI"<br>questSe<br>268AB99<br>der> <re<br>Machine</re<br>                                                                                                    | ml<br>EXnetPublisher_0<br>8D4A"> <respons<br>rr<versionbase><br/>guenceNumber&gt;&lt;<br/>9C8556F6EFCE88<br/>quester/erification<br/>Number&gt;<type>1</type></versionbase></respons<br>                                                                                                    | g="utf-8" ?> <response<br>IEFFF13-92D7-469e-8<br/>Header-<versionnum<br>Sc/VersionBase&gt;<resp<br>e&gt;<requestbase><resp<br>e&gt;<requestbash><!--<br-->N=<uniquemachinenum<br>&gt;<uniquemachinenum<br><value>BCB8</value></uniquemachinenum<br></uniquemachinenum<br></requestbash></resp<br></requestbase></resp<br></versionnum<br></response<br>                                                                                                    | 7CC-<br>ber>5onseType><br>Number>2 <br EC655C0F2<br>/ResponseH<br>bers>CUniq<br>672FB7B43                                                                                                | Activation IDs<br>8b34e-1040<br>3e4ee-38e5<br>b2942-766b<br>31864-d943<br>875bd-706e | for returned Fulfillment<br>6-834fc-699a0-02219-<br>6-46275-5192-8941f<br>1 41bd9-d5b7c-ba4ca<br>d-7a0f6-4ac24-586f4-c<br>9-8599d    | 17ea6-16731 a9a84-aae62-<br>99df-25df7-7341b-ca7a7-ec5<br>8291-ctdf5-b13ce-69111 a6f<br>9df0 6556f-d74da-984c8-49b  | 511-<br>4c-<br>6e-  |
| ponse Xi<br>kml vers<br>Ins="FLI<br>E13C2E<br>nNumbe<br>MPOSI"<br>questSe<br>268AB99<br>der> <re<br>Machine<br/>DE10301</re<br>                                                                                                    | ml<br>ion="1.0" encoding<br>EXnetPublisher_0<br>8D4A"> <responser<br>r&lt;quenceNumber&gt;&lt;<br/>Q62556FEEFCE88<br/>quester/erification<br/>Number&gt;<type>1<br/>D8DEE35E28F6B</type></responser<br>                                                                                                    | g="uff-8" ?> <response<br>IEFFF13-92D7-469e-B<br/>Header&gt;<versionnum<br>S<resp<br>e&gt;<requestisabn=05b7<br>RequestIsabn=105B72<br/>IFAn&gt;<uniquemachinenum<br><value>8CB8<br/>D45401</value><td>7CC-<br/>bber&gt;5Number&gt;2<!--<br-->EC565C0F2<br/>ResponseH<br/>bbers&gt;<uniq<br>672F87843<br/>ueMachine</uniq<br></td><td>Activation IDs<br/>8b34e-1040<br/>3e4ee-38e5<br/>b29d2-766b<br/>31864-d943<br/>875bd-706e</td><td>for returned Fulfilment<br/>6-834fc-699a0-02219-<br/>- c46275-c92494ff<br/>1 41bd9-d5b7c-ba4ca-<br/>d-7a0f6-4ac24-586f4-c<br/>9-8599d</td><td>17ea6-16731 a9a84-aae62-<br/>99df-25df7-7341b-ca7a7-ect<br/>b8291-cfdf5-b13ce-691f1 a6f<br/>9dfD 6556f-d74da-984c8-49b</td><td>511-<br/>40-<br/>66-</td></uniquemachinenum<br></requestisabn=05b7<br></resp<br></versionnum<br></response<br>                                                                                                    | 7CC-<br>bber>5Number>2 <br EC565C0F2<br>ResponseH<br>bbers> <uniq<br>672F87843<br/>ueMachine</uniq<br>                                                                                   | Activation IDs<br>8b34e-1040<br>3e4ee-38e5<br>b29d2-766b<br>31864-d943<br>875bd-706e | for returned Fulfilment<br>6-834fc-699a0-02219-<br>- c46275-c92494ff<br>1 41bd9-d5b7c-ba4ca-<br>d-7a0f6-4ac24-586f4-c<br>9-8599d     | 17ea6-16731 a9a84-aae62-<br>99df-25df7-7341b-ca7a7-ect<br>b8291-cfdf5-b13ce-691f1 a6f<br>9dfD 6556f-d74da-984c8-49b | 511-<br>40-<br>66-  |
| ponse X<br>kml vers<br>Ins="FLI<br>E13C2E<br>nNumbe<br>MPOSI<br>questSe<br>268AB9<br>der> <re<br>Vachine<br/>DE10301<br/>mber&gt;&lt;1</re<br>                                                                                                    | ml<br>ion="1.0" encoding<br>8D4A"> <respons<br>P<versionbase><br/>r<versionbase><br/>gquesceNumber&gt;<br/>Q8556F6EFCE88<br/>gquesterVerification<br/>Number&gt;<type>1<br/>DDEE35E28F68<br/>UniqueMachineNu</type></versionbase></versionbase></respons<br>                                                                                                    | p="ulf-8" 7> <response<br>IEFFF13-92D7-469e-B<br/>Header <versionnum<br>Sc/VersionBase <resp<br>e&gt; <requestbase <resp<br="">e&gt; <requestbash 1d58721<br="">IFA-/<br/>&gt;-VlniqueAchineNum<br/> <value-bcbb<br>D45401-/UniqueAchineNum<br/>Base Base </value-bcbb<br></requestbash></requestbase></resp<br></versionnum<br></response<br>                                                                                                    | 7CC-<br>ber>5onseType><br>Number>2 <br EC565C0F2<br>(ResponseH<br>bers> <uniq<br>672FB7843<br/>ueMachine<br/>~Value&gt;92</uniq<br>                                                      | Activation IDs<br>8b34e-1040<br>3e4ee-38e5<br>b29d2-766b<br>31864-d943<br>875bd-706e | for returned Fulfillment<br>6-834fc-699a0-02219-<br>6-46275-63192-8941f<br>1 41bd9-d5b7c-ba4ca<br>d-7a0fc-4ac24-586f4-c<br>9-8599d   | 17ea6-16731 a9a84-aae62-<br>99df-25df7-7341b-ca7a7-ec5<br>b8291-cfdf5-b13ce-691f1 a6f<br>9df0 6556f-d74da-984c8-49b | 511-<br>4c-<br>66e- |
| ponse X<br>kml vers<br>Ins="FLI<br>E13C2E<br>nNumbe<br>MPOSI<br>questSe<br>268AB9<br>268AB9<br>268AB9<br>268AB9<br>268AB9<br>268AB9<br>268AB9<br>2088<br>2088<br>2088<br>2089<br>2088<br>2089<br>2098<br>2009<br>2009                                                                                                    | ml<br>ion="1.0" encoding<br>2014/2">          ShatP-ublisher_0           BD4A">           Participation           StatA           Coston           Coston | g="utf-8" ?> <response<br>IEFFF13-92D7-469e-8<br/>Header&gt;<versionnum<br>Sc/VersionBase&gt;<resp<br>ie&gt;<requestbase>Clesp<br/>ie&gt;<requesthash>105872<br/>IFA</requesthash><!--<br-->&gt;<unjquemachinenum<br>imber&gt;<type>&gt;2UnjqueMachineNum<br/>biter&gt;<type>2UnjqueMachineNum<br/>undachineNum</type></type></unjquemachinenum<br></requestbase></resp<br></versionnum<br></response<br>                                                                                                    | 7CC-<br>bler>5 /er<br >onseType><br>Number>2 <br EC565C0F2<br>ResponseH<br>bbers> <uniq<br>672F87843<br/>ueMachine<br/>2<br/>2<br/>2</uniq<br>                                           | Activation IDs<br>8b34e-1040<br>3e4ee-38e5<br>b29d2-76b<br>31864-d943<br>875bd-706e  | for returned Fulfillment<br>6-834fc-699a0-02219-<br>-46275-c9192-8941f<br>1 41bd9-d5b7c-ba4ca<br>-7a0f6-4ac24-586f4-c<br>9-8599d     | 17ea6-16731 a9a84-aae62-<br>99df-25df7-7341b-ca7a7-ec5<br>8291-cdf5-b13ce-691f1 a6f<br>9df0 6556f-d74da-984c8-49b   | 511-<br>4c-<br>6e-  |
| sponse X<br>xml versi<br>Ins="FLI<br>E13C2E<br>nNumbe<br>0MPOSI"<br>questSe<br>268AB99<br>der> <re<br>Machine<br/>DE10300<br/>mber&gt;<i<br>DD9819<br/>ueMach<br/>rification</i<br></re<br>                                                                                                    | ml<br>EXnetPublisher_Q<br>8D4A''> <respons<br>TEQuestorVersionBase&gt;<br/>2G8565FEFCE8<br/>QuestorVerification<br/>Number&gt;<type>1<br/>DDEE35E28F68<br/>UniqueMachineNu<br/>BDEE35E28F68<br/>UniqueMachineNu<br/>Sc6569CDB1F7166<br/>ineNumber&gt;<uni<br>Sc659CDB1F7165</uni<br></type></respons<br>                                                                                                    | p="utf-8" 7> <response<br>1EFFF13-92D7-459e3<br/>Header&gt;5<resp<br>e&gt;<requestbase><resp<br>e&gt;<requestbase><br/>1FA<!--<br-->&gt;&gt;LfaguestHasb&gt;<br/>//fype&gt;<br/>//fype&gt;</requestbase></resp<br></requestbase></resp<br></response<br>                                                                                                    | 7CC-<br>ber>5sonseType><br>Number>2 <br EC565C0F2<br>(ResponseH<br>hoers> <uniq<br>672FB7843<br/>ueMachine<br/><!--/alue-->22<br/>(Value&gt;22<br/>(Value&gt;21<br/>(Requester</uniq<br> | Activation IDs<br>Bb34e-1040<br>3e4ee-38e5<br>b2342-76b<br>31864-9943<br>875bd-706e  | for returned Fulfillment<br>6-834fc-699a0-02219-<br>c-46275-c9192-8941fc<br>1 41bd9-d5b7c-ba4ca<br>d-7a0fc-4ac24-586f4-c<br>9-8599d  | 17ea6-16731 a9a84-aae62-<br>99d7-25d7-7341b-ca7a7-ec5<br>05291-ctd75-b13ce-69111 a67<br>9dT0 65561-d74da-984c8-49b  | 511-<br>4c-<br>66-  |
| ponse X<br>xml vers<br>ins="FLE<br>E13C2E<br>MPOSI'<br>questSe<br>268AB92<br>der> <re<br>Machine<br/>DE10301<br/>mber&gt;&lt;1<br/>DD9B19<br/>ueMach<br/>rification<br/><res< td=""><td>ml<br/>ion="1.0" encoding<br/>ExnetPublisher_0<br/>8D4A"&gt;<respons<br>TE9C9556FEFCE8<br/>squester/verification<br/>Number&gt;<type>1<br/>0DEE35226F6B<br/>UniqueMachineNu<br/>62669CD81F7166<br/>uniqueMachineNu<br/>&gt;&gt;ResponseData<br/>JonseActions&gt;</type></respons<br></td><td>g="utf-8" ?&gt;<response<br>IEFFF13-92D7-469e-8'<br/>Header-<versionnum<br>Sc/VersionBase&gt;<resp<br>te&gt;<requestbase><resp<br>te&gt;<requestbase><ids92 <br="">B1FA<!--<br-->Virype&gt;<value>BOBB<br/>D45401</value>BOBB<br/>D45401BOBB<br/>D45401SOBB<br/>D45401SOBB<br/>D45401SOBB<br/>D45401D45401D45401D45401D45401D45401D45401</ids92></requestbase></resp<br></requestbase></resp<br></versionnum<br></response<br></td><td>7CC-<br/>bler&gt;5<!--/er<br-->Number&gt;2<!--<br-->EC656C0F2<br/>ResponseH<br/>bers&gt;<uniq<br>672F87B43<br/>ueMachine<br/>2(U<br/>(/alue&gt;2(U<br/>(/Requester</uniq<br></td><td>Activation IDs<br/>8b34e-1040<br/>3e4ee-38e5<br/>b29d2-76b<br/>31864-d943<br/>875bd-706e</td><td>for returned Fulfillment<br/>6-834fc-699a0-02219-<br/>6-46275-9192-8941f<br/>1 41bd9-d5b7c-ba4ca<br/>d-7a0fc-4ac24-586f4-c<br/>9-8599d</td><td>17ea6-16731 a9a84-aae62-<br/>99df-25df7-7341b-ca7a7-ec5<br/>8291-ctdf5-b13ce-691f1 a6f<br/>9df0 6556f-d74da-984c8-49b</td><td>511-<br/>4c-<br/>6e-</td></res<></re<br>                                                                                                    | ml<br>ion="1.0" encoding<br>ExnetPublisher_0<br>8D4A"> <respons<br>TE9C9556FEFCE8<br/>squester/verification<br/>Number&gt;<type>1<br/>0DEE35226F6B<br/>UniqueMachineNu<br/>62669CD81F7166<br/>uniqueMachineNu<br/>&gt;&gt;ResponseData<br/>JonseActions&gt;</type></respons<br>                                                                                                    | g="utf-8" ?> <response<br>IEFFF13-92D7-469e-8'<br/>Header-<versionnum<br>Sc/VersionBase&gt;<resp<br>te&gt;<requestbase><resp<br>te&gt;<requestbase><ids92 <br="">B1FA<!--<br-->Virype&gt;<value>BOBB<br/>D45401</value>BOBB<br/>D45401BOBB<br/>D45401SOBB<br/>D45401SOBB<br/>D45401SOBB<br/>D45401D45401D45401D45401D45401D45401D45401</ids92></requestbase></resp<br></requestbase></resp<br></versionnum<br></response<br>                                                                                                    | 7CC-<br>bler>5 /er<br Number>2 <br EC656C0F2<br>ResponseH<br>bers> <uniq<br>672F87B43<br/>ueMachine<br/>2(U<br/>(/alue&gt;2(U<br/>(/Requester</uniq<br>                                  | Activation IDs<br>8b34e-1040<br>3e4ee-38e5<br>b29d2-76b<br>31864-d943<br>875bd-706e  | for returned Fulfillment<br>6-834fc-699a0-02219-<br>6-46275-9192-8941f<br>1 41bd9-d5b7c-ba4ca<br>d-7a0fc-4ac24-586f4-c<br>9-8599d    | 17ea6-16731 a9a84-aae62-<br>99df-25df7-7341b-ca7a7-ec5<br>8291-ctdf5-b13ce-691f1 a6f<br>9df0 6556f-d74da-984c8-49b  | 511-<br>4c-<br>6e-  |
| sponse X<br>xml vers<br>ilns="FLI<br>E13C2E<br>nNumbe<br>268AB92<br>der> <re<br>Machine<br/>DE10301<br/>mber&gt;<i<br>DD9B19<br/>ueMach<br/>rification<br/><resp<br><re< td=""><td>ml<br/>EXnetPublisher_O<br/>BOAA"&gt;<respons<br>r&lt; TETEQuenceNumber&gt;<br/>SC8556FEFCE8<br/>Uniquester/verification<br/>Number<type-1<br>DDEE352E2F68<br/>UniqueMachineNu<br/>BDEE352E2F68<br/>UniqueMachineNu<br/>PSC659CDB1F7165<br/>uneNumber</type-1<br></respons<br></td><td>p="utf-8" ?&gt;<response<br>IEFFF13-92D7-469e-8]<br/>eleader&gt;<versionnum<br>5<resp<br>e&gt;<requestbase>1D58721<br/>IFA<!--<br-->&gt;&gt;LfaqUestHasb&gt;<!--<br-->&gt;&gt;LfaqUestHasb&gt;<!--<br-->&gt;&gt;LfaqUestHasb&gt;<!--<br-->&gt;&gt;LfaqUestB28<br/>D45401<!--<br-->Base&gt;{UniqueAlse&gt;{UniqueAlse&gt;{</requestbase></resp<br></versionnum<br></response<br></td><td>7CC-<br/>bors5<!--/er<br-->vonseType&gt;<br/>Vumber&gt;2<!--<br-->ECS65C0F2<br/>ResponseH<br/>bors&gt;<uniq<br>672FB7843<br/>ueMachine<br/>&lt;92<br/><!--/alue-->92<br/><!--/alue-->92</uniq<br></td><td>Activation IDs<br/>Bb34e-1040<br/>344e-38e5<br/>b292-76b<br/>31864-983<br/>875bd-705e</td><td>for returned Fulfillment<br/>6-834fc-699a0-02219-<br/>c-45275-9192-8941f c<br/>1 41bd9-d5b7c-ba4ca-<br/>d-7a016-4ac24-586f4-c<br/>9-8599d</td><td>17aa6-16731 a9a94-aae62-<br/>99dt-25dt7-7341b-ca7a7ec6<br/>98291-ctd15-b13ce-691t1 a61<br/>9d10 65561-d74da-984c8-49b</td><td>511-<br/>4e-<br/>6e-</td></re<></resp<br></i<br></re<br> | ml<br>EXnetPublisher_O<br>BOAA"> <respons<br>r&lt; TETEQuenceNumber&gt;<br/>SC8556FEFCE8<br/>Uniquester/verification<br/>Number<type-1<br>DDEE352E2F68<br/>UniqueMachineNu<br/>BDEE352E2F68<br/>UniqueMachineNu<br/>PSC659CDB1F7165<br/>uneNumber</type-1<br></respons<br>                                                                                                    | p="utf-8" ?> <response<br>IEFFF13-92D7-469e-8]<br/>eleader&gt;<versionnum<br>5<resp<br>e&gt;<requestbase>1D58721<br/>IFA<!--<br-->&gt;&gt;LfaqUestHasb&gt;<!--<br-->&gt;&gt;LfaqUestHasb&gt;<!--<br-->&gt;&gt;LfaqUestHasb&gt;<!--<br-->&gt;&gt;LfaqUestB28<br/>D45401<!--<br-->Base&gt;{UniqueAlse&gt;{UniqueAlse&gt;{</requestbase></resp<br></versionnum<br></response<br> | 7CC-<br>bors5 /er<br vonseType><br>Vumber>2 <br ECS65C0F2<br>ResponseH<br>bors> <uniq<br>672FB7843<br/>ueMachine<br/>&lt;92<br/><!--/alue-->92<br/><!--/alue-->92</uniq<br>              | Activation IDs<br>Bb34e-1040<br>344e-38e5<br>b292-76b<br>31864-983<br>875bd-705e     | for returned Fulfillment<br>6-834fc-699a0-02219-<br>c-45275-9192-8941f c<br>1 41bd9-d5b7c-ba4ca-<br>d-7a016-4ac24-586f4-c<br>9-8599d | 17aa6-16731 a9a94-aae62-<br>99dt-25dt7-7341b-ca7a7ec6<br>98291-ctd15-b13ce-691t1 a61<br>9d10 65561-d74da-984c8-49b  | 511-<br>4e-<br>6e-  |

Save the "ReturnResponse.xml" file on the flash drive.

Take the "ReturnResponse.xml" file to the C-Soft PC position on the Telex License Activation Tool press "Process response message".

| ulfillments                                                    | List of | f licenses and quantity |            |         | - |
|----------------------------------------------------------------|---------|-------------------------|------------|---------|---|
| FID_33b85882_14a691c8548_7ff6                                  | Qty     | Order number            | Activated  | Expires |   |
| FID_33b85882_14a691c8548_7ff5<br>FID_33b85882_14a691c8548_7ff4 | 1       | TRD-CSOFT-PLCP-12       | 1-Jan-2015 | -       |   |
| FID_33b85882_14a691c8548_7ff3                                  | 1       | TRD-CSOFT-PLCP-12       | 1-Jan-2015 | *       |   |
| ID_33b85882_14a691c8548_7ff2<br>ID_33b85882_14a691c8548_7ff1   | 1       | TRD-CSOFT-NEXEDGE-6     | 1-Jan-2015 | 2-3     |   |
| ID_33b85882_14a691c8548_7ff0                                   | 1       | TRD-CSOFT-NEXEDGE-6     | 1-Jan-2015 |         |   |
| ID_33b85882_14a691c8548_7fef<br>ID_33b85882_14a691c8548_7fee   | 1       | TRD-CSOFT-P25DFSI-2     | 1-Jan-2015 | -       |   |
| ID_33b85882_14a691c8548_7fed                                   | 1       | TRD-CSOFT-P25DFSI-2     | 1-Jan-2015 | -       |   |
|                                                                | 1       | TRD-CSOFT-SIP-6         | 1-Jan-2015 | *       |   |
|                                                                | 1       | TRD-CSOFT-SIP-6         | 1-Jan-2015 |         |   |
|                                                                | 1       | TRD-CSOFT-LINES-50      | 1-Jan-2015 | 5-0     |   |
|                                                                | 1       | TRD-CSOFT-LINES-50      | 1-Jan-2015 |         |   |
|                                                                |         |                         |            |         |   |

The Offline Response window will open; press the Browse button next to the data field and select the "ReturnResponse.xml" file. Press the "Process Response Message" button

| Contraction Contraction Contractica Contractica Contra |                       |     |
|----------------------------------------------------------------------------------------------------|-----------------------|-----|
| Response file:                                                                                                    | E:\ReturnResponse.xml |     |
|                                                                                                    | Process Response Mess | age |
|                                                                                                    |                       |     |

The selected Fulfillments are now removed from the License Server and available to reissue to another PC.

| Telex License Activation Tool                                  |          |                       |                |         | - <b>-</b> X            |
|----------------------------------------------------------------|----------|-----------------------|----------------|---------|-------------------------|
| Telex License Activati                                         | ion T    | ool                   |                |         | TELEX<br>Radio Dispatch |
| Fulfillments                                                   | List of  | licenses and quantity |                |         | i                       |
| FID_33b85882_14a691c8548_7ff0                                  | Qty      | Order number          | Activated      | Expires |                         |
| FID_33b85882_14a691c8548_7fet<br>FID_33b85882_14a691c8548_7fee | 1        | TRD-CSOFT-SIP-6       | 1-Jan-2015     | -       |                         |
| FID_33b85882_14a691c8548_7fed                                  | 1        | TRD-CSOFT-SIP-6       | 1-Jan-2015     | -       |                         |
|                                                                | 1        | TRD-CSOFT-LINES-50    | 1-Jan-2015     | -       |                         |
|                                                                | 1        | TRD-CSOFT-LINES-50    | 1-Jan-2015     |         |                         |
|                                                                |          |                       |                |         |                         |
| Add Fulfillment Proce                                          | ss Respo | onse Message R        | eturn fulfilln | nents   |                         |

# **Creating Technicians (User Accounts)**

Each Account is typically set up with an Administrator, the admin account can create technician accounts that can install and manage licenses. To create technician users, press the "Create Technician" button.

| Bosch.com                  | Sup                                                                                                    | port and contact                        |                 | English 🗸                         |                   |                                   |                          |          |              |          |           |                            |              |          |        |            |
|----------------------------|----------------------------------------------------------------------------------------------------|-----------------------------------------|-----------------|-----------------------------------|-------------------|-----------------------------------|--------------------------|----------|--------------|----------|-----------|----------------------------|--------------|----------|--------|------------|
| System Activation Site     |                                                                                                    |                                         |                 |                                   |                   |                                   |                          |          |              |          | 0         | BOSCH<br>Invented for life |              |          |        |            |
| Overview                   | Mar                                                                                                    | nage license                            | Ma              | nage webcast                      | ing               | Manage users                      |                          |          |              |          |           |                            | Logout 🔒     |          |        | _          |
|                            |                                                                                                    |                                         |                 |                                   |                   |                                   |                          |          |              |          |           |                            |              |          |        |            |
| This page a                | This page allows you to manage the users of the System Activation Site, by creating Technicians and modifying the Logistics and Admin user. |                                         |                 |                                   |                   |                                   |                          |          |              |          |           |                            |              |          |        |            |
| A user with                | Techn                                                                                                    | ician rights is a                       | ble to          | access the w                      | ebsite            | and manage licen                  | ses (activate, return ar | nd re    | epair licen  | ises)    |           |                            |              |          |        |            |
| A user with<br>A user with | Admin<br>Logist                                                                                                    | i rights is able t<br>ics rights receiv | o Mar<br>/es th | nage users and<br>e e-license err | d Man<br>Iails fr | age dealers.<br>om Bosch and is a | ble to assign orders to  | dea      | alers.       |          |           |                            |              |          |        |            |
|                            |                                                                                                    |                                         |                 |                                   |                   |                                   |                          |          |              |          |           |                            |              |          |        |            |
|                            |                                                                                                    |                                         |                 |                                   |                   |                                   |                          |          |              |          |           |                            |              |          |        |            |
| Successfully               | delete                                                                                                    | d the user with                         | user            | name JSmith1                      | 2.                |                                   |                          |          |              |          |           |                            |              |          | Create | Technician |
| First name                 | <u>^</u>                                                                                                    | Last name                               | <u>^</u>        | User name                         | <u>^</u>          | Email address                     |                          | <u>^</u> | Admin        | <u>^</u> | Logistics | <u>^</u>                   | Technician   | <u>^</u> |        |            |
|                            | ~                                                                                                    |                                         | ~               |                                   | ~                 |                                   |                          | ~        |              | ~        |           | ~                          |              | ~        |        |            |
| Greg                       |                                                                                                    | Dunaski                                 |                 | GDunaski1                         |                   | dontaskme@acm                     | eradio.com               |          | $\checkmark$ |          |           |                            | $\checkmark$ |          | > Edit |            |

Fill in the mandatory fields, and press Create.

| Bosch.com | Support and contact | English 🗸                |                       |               |   |          |                            |
|-----------|---------------------|--------------------------|-----------------------|---------------|---|----------|----------------------------|
| Syster    | n Activat           | ion Site                 |                       |               |   |          | BOSCH<br>Invented for life |
| Overview  | Manage license      | Manage webcasting        | Manage users          | _             | _ | Logout 🔒 |                            |
|           |                     |                          |                       |               |   |          |                            |
| Create Te | chnician            |                          |                       |               |   |          |                            |
|           |                     | * Mandatory field        |                       |               |   |          |                            |
|           | First name *        | John                     |                       |               |   |          |                            |
|           | Last name *         | Smith                    |                       |               |   |          |                            |
|           | User name : *       | JSmith12                 |                       |               |   |          |                            |
|           | Email *             | JSmith12@acmeradio       | .com                  | ×             |   |          |                            |
|           |                     | Tick this if you are wil | ling to receive the e | mails from us |   |          |                            |
|           |                     | Create Back              |                       |               |   |          |                            |
|           |                     |                          |                       |               |   |          |                            |

Technicians will now be viewable on your Manage Users tab. You can edit or delete as needed.

| Bosch.com                 | Sup             | port and contact                   |                 | English 🗸                         |                 |                                                       |          |              |       |              |      |              |   |        |                            |
|---------------------------|-----------------|------------------------------------|-----------------|-----------------------------------|-----------------|-------------------------------------------------------|----------|--------------|-------|--------------|------|--------------|---|--------|----------------------------|
| Syster                    | n /             | Activat                            | io              | n Site                            |                 |                                                       |          |              |       |              |      |              |   | Ø      | BOSCH<br>Invented for life |
| Overview                  | Mar             | nage license                       | Ma              | inage webcast                     | ing             | Manage users                                          | -        |              |       | _            |      | Logout 🔒     |   |        |                            |
|                           |                 |                                    |                 |                                   |                 |                                                       |          |              |       |              |      |              |   |        |                            |
| This page al              | lows            | you to manage                      | the u           | isers of the Sys                  | tem /           | Activation Site, by creating Technician               | ns and n | nodifying f  | the L | ogistics and | Admi | n user.      |   |        |                            |
| A user with               | Techn           | ician rights is a                  | able to         | o access the we                   | ebsite          | and manage licenses (activate, retu                   | rn and r | epair licen  | nses) |              |      |              |   |        |                            |
| A user with A user with I | Admin<br>Loaist | rights is able<br>ics rights recei | to Ma<br>ves th | nage users and<br>ne e-license em | l Mar<br>ails f | nage dealers.<br>rom Bosch and is able to assign orde | rs to de | alers.       |       |              |      |              |   |        |                            |
|                           | 5               | 9                                  |                 |                                   |                 | 5                                                     |          |              |       |              |      |              |   |        |                            |
|                           |                 |                                    |                 |                                   |                 |                                                       |          |              |       |              |      |              |   |        |                            |
|                           |                 |                                    |                 |                                   |                 |                                                       |          |              |       |              |      |              |   | Creat  | te Technician              |
| First name                | ~               | Last name                          | ~               | lleer name                        | ^               | Email address                                         | ~        | Admin        | ^     | Logistics    | ~    | Technician   | ^ |        |                            |
| - Institution             | ~               | Last hame                          | ~               |                                   | ~               |                                                       | × .      | Aumin        | ~     | Logistics    | ~    |              | ~ |        |                            |
| Greg                      |                 | Dunaski                            |                 | GDunaski1                         |                 | dontaskme@acmeradio.com                               |          | $\checkmark$ |       |              |      | $\checkmark$ |   | > Edit |                            |
| John                      |                 | Smith                              |                 | JSmith12                          |                 | JSmith12@acmeradio.com                                |          |              |       |              |      | $\checkmark$ |   | > Edit | > Delete                   |
|                           |                 |                                    |                 |                                   |                 |                                                       |          |              |       |              |      |              |   |        |                            |

### **Creating Dealers (Sub Accounts)**

Distribution of licenses to Dealers or Self-Supporting End-users starts with the account admin creating Sub-accounts to the primary account. Creating these accounts allows a purchasing dealer to forward Entitlements to another company that will be installing the licenses.

#### To start, press the "Create Dealer" button

| Syster        | n Activat              | ion Site                   |                    |                       |                   |          | BOSCH         |
|---------------|------------------------|----------------------------|--------------------|-----------------------|-------------------|----------|---------------|
| Overview      | Manage license         | Manage webcasting          | Manage users       | Manage dealers        |                   | Logout 🔒 |               |
|               |                        |                            |                    |                       |                   |          |               |
| This page a   | llows you to manage    | information of your dealer | 'S.                |                       |                   |          |               |
| It allows you | i to create dealers us | ing the create dealer but  | on                 |                       |                   |          |               |
| It allows you | to change the deale    | r information like name ar | nd email addresses | by selecting the link | of the Dealer Id. |          |               |
|               |                        |                            |                    |                       |                   |          |               |
|               |                        |                            |                    |                       |                   |          | Create dealer |
|               |                        |                            |                    |                       |                   |          |               |
|               |                        |                            |                    |                       |                   |          |               |
|               |                        |                            |                    |                       |                   |          |               |

Fill in the mandatory fields for the sub-account administrator and press Create Dealer.

| Bosch.com   | Support and contact     | English                     |                   |                |          |   |                            |
|-------------|-------------------------|-----------------------------|-------------------|----------------|----------|---|----------------------------|
| Syste       | n Activat               | ion Site                    |                   |                |          | 0 | BOSCH<br>Invented for life |
| Overview    | Manage license          | Manage webcasting           | Manage users      | Manage dealers | Logout 🔒 |   |                            |
| Create de   | aler                    |                             |                   |                |          |   |                            |
|             |                         | * Mandatory field           |                   |                |          |   |                            |
|             | Dealer ID *             | AcmeRadio01                 |                   |                |          |   |                            |
|             | Dealer name *           | Acme Radio                  |                   |                |          |   |                            |
| Admin de    | tails                   |                             |                   |                |          |   |                            |
| the admin u | ser will be able to cre | eate technician accounts ir | the created deale | r.             |          |   |                            |
|             | First name *            | Fred                        |                   |                |          |   |                            |
|             | Last name *             | Smith                       |                   |                |          |   |                            |
|             | User name : *           | FSmith01                    |                   |                |          |   |                            |
|             | Email *                 | FSmith@Acmeradio.c          | om                | ×              |          |   |                            |
|             |                         | Create dealer Baci          |                   |                |          |   |                            |
|             |                         |                             |                   |                |          |   |                            |

An email will be sent to this new Sub-accounts Admin

The new sub-account (dealer) will display in your Manage Dealers tab.

| Bosch.com                                      | Support and contact                                               | En                                          | ıglish 🗸                                                |                                  |              |                       |       |           |             |                            |
|------------------------------------------------|-------------------------------------------------------------------|---------------------------------------------|---------------------------------------------------------|----------------------------------|--------------|-----------------------|-------|-----------|-------------|----------------------------|
| Syster                                         | n Activat                                                         | ion S                                       | lite                                                    |                                  |              |                       |       |           | Ø           | BOSCH<br>Invented for life |
| Overview                                       | Manage license                                                    | Manage                                      | webcasting                                              | Manage users                     | Manage d     | ealers                | _     | Logout 🔒  |             | _                          |
| This page al<br>It allows you<br>It allows you | lows you to manage<br>to create dealers us<br>to change the deale | information<br>ing the crea<br>r informatio | n of your dealer<br>ate dealer butto<br>on like name ar | rs.<br>on.<br>Id email addresses | by selecting | the link of the Deale | r Id. |           | (           | Create dealer              |
| Dealer ID                                      |                                                                   | Ŷ                                           | Dealer name                                             |                                  | Ŷ            | Admin user name       | • ÷   | Admin ema | ail         | \$                         |
| > AcmeRadio                                    | o01                                                               |                                             | Acme Radio                                              |                                  |              | FSmith01              |       | FSmith@Ad | meradio.com |                            |
|                                                |                                                                   |                                             |                                                         |                                  |              |                       |       |           |             |                            |
|                                                |                                                                   |                                             |                                                         |                                  |              |                       |       |           |             |                            |

# Moving Entitlements to Created Dealers (Sub Accounts)

The Overview tab shows all Entitlements in your account. To move un-activated Entitlements select the desired Entitlement using the Sales order number. Example, Larry Demo NEXEDGE

| Bosch.com Support a      | nd contact       | English 🗸             |                    |                    |                         |                                               |                |
|--------------------------|------------------|-----------------------|--------------------|--------------------|-------------------------|-----------------------------------------------|----------------|
| System Act               | tivation         | Site                  |                    |                    |                         | (4                                            | BOSCH          |
| Overview Manage          | license Manag    | e webcasting          | Manage users       | Manage dealers     |                         | Logout 🔒                                      |                |
|                          |                  |                       |                    |                    |                         |                                               |                |
| Search for Or            | ders             |                       |                    |                    |                         |                                               |                |
| Enter the search text    |                  | Searc                 | ch For             |                    |                         |                                               |                |
|                          |                  | Ord                   | er number          |                    | Search                  |                                               |                |
|                          |                  |                       |                    |                    |                         |                                               |                |
| •                        | ^                |                       | <u>^</u>           | <u>^</u>           |                         |                                               | •              |
| Sales order              | Dealer 💭         | Location              | Custo              | omer 🗘             | City 🗘                  | Activation ID                                 | Activation d 💭 |
| > MLL Demo unit          | MISC ACCOU<br>NT | > Lockwood Ho<br>fice | ome Of Micha       | el Lockwood        | Taylor Lake Villa<br>ge | fd300-b8cca-2a477-eac34-dd9bc-79bbf-<br>593c1 | 2015-05-14     |
| > Larry Demo NEXED<br>GE | MISC ACCOU<br>NT |                       |                    |                    |                         | c29bc-96a27-7543e-68b1f-e98ce-d3e40-<br>e2401 |                |
| > Larry Demo 50 Line     | MISC ACCOU<br>NT | > Telex Burnsvi       | ille Dispa<br>ment | tch Product Manage | Burnsville MN           | 8919d-022c7-ca4f5-ea172-f7c46-1579f-5<br>b810 | 2015-04-02     |

The Order Details window will open. At the Select Dealer dropdown, select the desired dealer account you wish to move the Entitlement to and press "Assign Order".

| Bosch.com                          | m Support and co        | ontact English 🗸        |                                                |             |                                              |             | ^                    |  |  |
|------------------------------------|-------------------------|-------------------------|------------------------------------------------|-------------|----------------------------------------------|-------------|----------------------|--|--|
| Syste                              | System Activation Site  |                         |                                                |             |                                              |             |                      |  |  |
| Order details                      |                         |                         |                                                |             |                                              |             |                      |  |  |
|                                    |                         |                         |                                                |             |                                              |             |                      |  |  |
| Order numbe                        | r                       | Larry Demo NEXED        | Æ                                              |             |                                              |             |                      |  |  |
| Create date                        |                         | 2015-04-01              |                                                |             |                                              |             |                      |  |  |
| Assign o                           | rder                    |                         |                                                |             |                                              |             |                      |  |  |
| Select Dealer                      | Acme Ra                 | idio                    | Assign order                                   |             |                                              |             |                      |  |  |
| Dealer ID                          | AcmeRad                 | lio01                   |                                                |             |                                              |             |                      |  |  |
| Products                           | 5                       |                         |                                                |             |                                              |             |                      |  |  |
| Quantity 💲                         | SAP 🗘                   | Type number 🗘           | Description                                    | \$ <b>/</b> | Activation ID                                | Fulfillment | Activation 🗘<br>date |  |  |
| 1                                  | F.01U.307.039           | TRD-CSOFT-<br>NEXEDGE-6 | Telex Radio Dispatch C-Soft NEXEDGE<br>License | E 6-Line o  | c29bc-96a27-7543e-68b1f-e98ce-d3e40<br>e2401 | -           |                      |  |  |
|                                    |                         |                         |                                                |             |                                              |             |                      |  |  |
| ^ Return t                         | ^ Return to top of page |                         |                                                |             |                                              |             |                      |  |  |
| Terms of use   Imprint   1.51.8300 |                         |                         |                                                |             |                                              |             |                      |  |  |
| © Bosch Se                         | curity Systems BV       |                         |                                                |             |                                              |             | ~                    |  |  |

Larry Demo NEXEDGE Entitlement is now moved to Acme Radio and can be viewed and installed by a Acme Radio technician.

| Bosch.com Support ar     | nd contact       | English 🗸             |              |                     |                  |          |                                               |                            |
|--------------------------|------------------|-----------------------|--------------|---------------------|------------------|----------|-----------------------------------------------|----------------------------|
| System Act               | tivation         | Site                  |              |                     |                  |          | (                                             | BOSCH<br>Invented for life |
| Overview Manage          | license Manag    | ge webcasting         | Manage users | Manage dealers      |                  |          | Logout 🔒                                      | _                          |
|                          |                  |                       |              |                     |                  |          |                                               |                            |
| Search for Or            | ders             |                       |              |                     |                  |          |                                               |                            |
| Enter the search text    |                  | Sear                  | ch For       |                     |                  |          |                                               |                            |
|                          |                  | Ord                   | er number    |                     | ~                | Search   |                                               |                            |
|                          |                  |                       |              |                     |                  |          |                                               |                            |
| Sales order              | Dealer 🗘         | Location              | 🗘 Cust       | omer 🗘              | City             | ÷        | Activation ID                                 | Activation d 🗘 ate         |
| > MLL Demo unit          | MISC ACCOU<br>NT | > Lockwood Ho<br>fice | ome Of Mich  | ael Lockwood        | Taylor Lal<br>ge | ke Villa | fd300-b8cca-2a477-eac34-dd9bc-79bbf-<br>593c1 | 2015-05-14                 |
| > Larry Demo NEXED<br>GE | Acme Radio       |                       |              |                     |                  |          | c29bc-96a27-7543e-68b1f-e98ce-d3e40-<br>e2401 |                            |
| > Larry Demo 50 Line     | MISC ACCOU       | > Telex Burnsv        | ille Dispa   | atch Product Manage | Burnsville       | MN       | 8919d-022c7-ca4f5-ea172-f7c46-1579f-5         | 2015-04-02                 |

# FAQ

- Would the current USB C-Soft keys be compatible with C-Soft v7.000?
   No, An upgrade is required.
- Is there any restriction about how old can the C-Soft be in order to be upgradeable?
   No, any age dongle can be upgraded.
- Will my existing license(s) on ADHB-4 be compatible with C-Soft v7.000?
  - No, they will need to be converted to a new software based license as part of your C-Soft upgrade.
- How do I transfer my existing ADHB-4 license(s) to the new C-Soft v7.000?
  - Working on details, but it would be "Contact technical support with your ADHB-4 serial number prior to updating the unit firmware to 3.000 as all existing hash code enabled features will be erased" will also be discussed in application note.
- What are the procedures to upgrade Safenet (Hardware Dongle) license to Flexera (Software) licensing for the same number of lines?
  - For each operator position, your purchase order will need to specify the C-Soft 7.0 license for the correct number of lines plus qty 1 C-SOFT7 UPGRADE P/N F01U307031. A RMA will be issued to return your Hardware dongles to receive credit value.
- What are the procedures to upgrade Safenet (Hardware Dongle) license to Flexera (Software) licensing for a different number of lines?
  - For each operator position, your purchase order will need to specify the C-Soft 7.0 license for the correct number of lines plus qty 1 C-SOFT7 UPGRADE P/N F01U307031. A RMA will be issued to return your Hardware dongles, contact your regional sales person to develop upgrade package cost.
- I placed a Purchase Order for C-Soft 7.0 and haven't received an Entitlement email, what is my next step?
  - 1. Make sure the email for the Account admin hasn't received the emails and are sitting in Junk/Spam folder.
  - 2. Contact Bosch Customer Service at 800-289-0096 to make sure your order has been processed; they will be able to see if the order has been shipped or send a internal request for status.
- I haven't received an email from the system providing me with my user name and password, what is my next step?.
  - If you have never received an email you will need to send an email to <u>telexdispatch@us.bosch.com</u> asking for your login info to be reset. Please note that technical support does not have the ability to reset passwords.
- Can an existing license be moved from one PC to another?
  - Yes, using the Return Entitlement steps on the Telex License Activation Tool a license can be placed back on the Bosch System Activation site to be reissued.
- What are the procedures if a PC with an installed license crashes or malfunctions?
  - Contact Technical support using email containing details about the Entitlement (Entitlement ID number, Company, Location and customer name, city, etc.) Once the entitlement is located we then can work to restore so you can reissue on a new PC.
- I need to upgrade to C-Soft v7.000 from a previous version and increase the number of lines from the original value, do I still need to order the upgrade part number?
  - Yes, both the new C-Soft 7.0 license P/N and Upgrade P/N will need to be on the purchase order.
- Will the license support a server type deployment?
  - Yes, the Flexera license can be deployed on each individual PC or multiple licenses on a single server location.
- Can multiple license servers be deployed?

- C-Soft 7.0 supports the ability to program up to 2 different IP addresses for server operation, if one is unreachable or all licenses are used it will attempt to connect to second server.
- Does a license server PC need to be a server quality PC?
  - No special quality PC is required; if the PC can run C-Soft 7.0 it will work as a license server. See C-Soft manual for PC specifications.
- If I purchased consoles with the EF Johnson branded version of C-Soft, can I upgrade them to C-Soft v7.000?
  - Yes, but C-Soft 7.0 does not support the "EFJ P-25 Trunk" line type, so direct control of the EFJ repeaters are lost.

### Glossary

**Entitlement** - Inactive license that is available on the Bosch License repository.

**Fulfillment** - Active license that has been installed on a local or server PC.

**TLAT** - Telex License Application Tool is used to manage Entitlements and Fulfillments on local and server PCs.

**TRD-CSOFT-LINES-xx** - C-Soft license for basic total line count for the position, XX = maximum number of lines

**TRD-CSOFT-DFSI-xx** - Optional DFSI interface license, XX = maximum number per position and each position requires its own option.

**TRD-CSOFT-NXDN-xx** - Optional NXDN Direct IP interface license, XX = maximum number per position and each position requires its own option.

**TRD-CSOFT-PLCP-xx** - Optional Per-Line Call Playback license, XX = maximum number per position and each position requires its own option.

**TRD-CSOFT-SIP-xx** - Optional SIP Telephony interface license, XX = maximum number per position and each position requires its own option.

#### License Site User levels

Admin – Manages (creates) users and dealers
 Logistics – Receives and moves Entitlements to dealers when needed
 Technician – Manages licenses (activate, return and repair)

| Povision | History |
|----------|---------|
| Revision | nistory |

Document Title: C-Soft 7.0 License Server Setup

### **Document Number**: AN-DISPATCH-053

| Revisio<br>n | Change Description | Date        |
|--------------|--------------------|-------------|
| А            | Initial Release    | 29-MAY-2015 |
|              |                    |             |

### Suggestions or comments:

Contact technical support with suggestions or comments concerning this application note.

#### **Technical Support:**

| Email: | TelexDispatchtechsupport@us.bosch.com |
|--------|---------------------------------------|
| Fax:   | 1-402-467-3279                        |
| Phone: | 1-800-898-6723                        |

Bosch Security Systems, Inc. 8601 East Cornhusker Highway Lincoln Nebraska 68507

### Phone: (800) 752-7560 Fax: (402) 467-3279

### Email: Telexdispatch@us.bosch.com Web: www.telex.com